OBTFPM UI Installation User Guide Release 14.3.0.0.0 Part No. F18790-01 May 2019

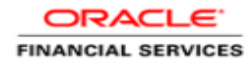

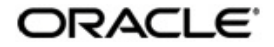

OBTFPM UI Installation User Guide Oracle Banking Trade Finance Process Management Oracle Financial Services Software Limited

Oracle Park Off Western Express Highway Goregaon (East) Mumbai, Maharashtra 400 063 India Worldwide Inquiries: Phone: +91 22 6718 3000 Fax: +91 22 6718 3001 www.oracle.com/financialservices/

Copyright © 2018-20195/23/19, Oracle and/or its affiliates. All rights reserved.

Oracle and Java are registered trademarks of Oracle and/or its affiliates. Other names may be trademarks of their respective owners.

U.S. GOVERNMENT END USERS: Oracle programs, including any operating system, integrated software, any programs installed on the hardware, and/or documentation, delivered to U.S. Government end users are "commercial computer software" pursuant to the applicable Federal Acquisition Regulation and agency-specific supplemental regulations. As such, use, duplication, disclosure, modification, and adaptation of the programs, including any operating system, integrated software, any programs installed on the hardware, and/or documentation, shall be subject to license terms and license restrictions applicable to the programs. No other rights are granted to the U.S. Government.

This software or hardware is developed for general use in a variety of information management applications. It is not developed or intended for use in any inherently dangerous applications, including applications that may create a risk of personal injury. If you use this software or hardware in dangerous applications, then you shall be responsible to take all appropriate failsafe, backup, redundancy, and other measures to ensure its safe use. Oracle Corporation and its affiliates disclaim any liability for any damages caused by use of this software or hardware in dangerous applications.

This software and related documentation are provided under a license agreement containing restrictions on use and disclosure and are protected by intellectual property laws. Except as expressly permitted in your license agreement or allowed by law, you may not use, copy, reproduce, translate, broadcast, modify, license, transmit, distribute, exhibit, perform, publish or display any part, in any form, or by any means. Reverse engineering, disassembly, or decompilation of this software, unless required by law for interoperability, is prohibited.

The information contained herein is subject to change without notice and is not warranted to be error-free. If you find any errors, please report them to us in writing.

This software or hardware and documentation may provide access to or information on content, products and services from third parties. Oracle Corporation and its affiliates are not responsible for and expressly disclaim all warranties of any kind with respect to third-party content, products, and services. Oracle Corporation and its affiliates will not be responsible for any loss, costs, or damages incurred due to your access to or use of third-party content, products, or services.

# **Table of Contents**

| 1. PRE | FACE                                | 1-1 |
|--------|-------------------------------------|-----|
| 1.1    | INTRODUCTION                        | 1-1 |
| 1.2    | AUDIENCE                            | 1-1 |
| 1.3    | DOCUMENTATION ACCESSIBILITY         | 1-1 |
| 1.4    | ORGANIZATION                        | 1-1 |
| 1.5    | RELATED DOCUMENTS                   | 1-1 |
| 2. DOM | 1AIN AND CLUSTER CONFIGURATION      | 3   |
| 2.1    | OBTFPM UI DOMAIN CONFIGURATION      | 3   |
| 2.1.1  | Prerequisites                       | 3   |
| 2.1.2  | Steps to Create Domain              | 3   |
| 2.1.3  | Post Domain creation configurations | 13  |
| 3. DEP | LOYMENTS                            | 15  |
| 3.1    | STEPS TO DEPLOY AS APPLICATION      | 15  |
| 4. RES | TARTS AND REFRESH                   | 20  |
| 4.1    | RESTARTING SERVERS                  | 20  |

# 1. Preface

## 1.1 Introduction

This guide would help you to install the OBTFPM UI on designated environment. It is assumed that all the prior setup is already done related with WebLogic managed server creation. It is recommended to use dedicated managed server for OBTFPM UI.

The installation procedure includes a series of steps that are defined in subsequent sections for the deployment of services. Section 2 explains the procedure to perform the domain and cluster configuration. This setup includes the creation of domains and clusters in the weblogic server. After the domain creation is done, the war files of each of the services are deployed. Section 3 covers the procedure to deploy each of the application war files into the servers. Section 4 explains the procedure to restart and refresh the server after final deployments.

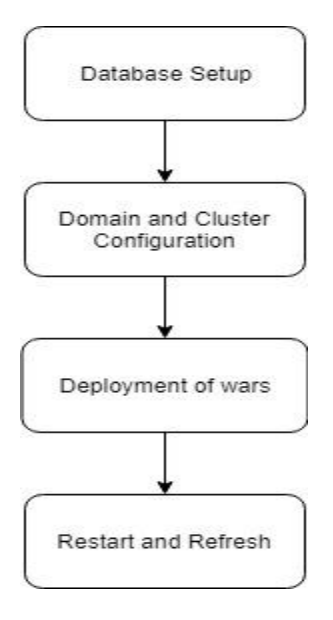

## 1.2 Audience

This document is intended for WebLogic admin or ops-web team who are responsible for installing the OFSS banking products.

# 1.3 **Documentation Accessibility**

For information about Oracle's commitment to accessibility, visit the Oracle Accessibility Program website at http://www.oracle.com/pls/topic/lookup?ctx=acc&id=docacc.

## 1.4 Organization

This installation user guide would allow you to install following - 1. OBTFPM UI

# 1.5 Related documents

- Day 0 Setup Guide
- LDAP Setup Guide
- Oracle Banking Installer Product\_14.3.0.0.0\_Installation\_Guide

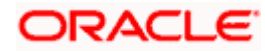

- Oracle Banking Trade Finance Process Management Annexure
  Oracle Banking Trade Finance Process Pre-Installation Guide
  Process Flow Services Installation Guide

- Plato Infrastructure Services Installation Guide
- SSL Setup Guide

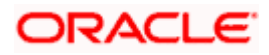

# 2. Domain and Cluster Configuration

# 2.1 OBTFPM UI Domain Configuration

### 2.1.1 Prerequisites

Machine should have Java JDK1.8.0\_202 has installed. Oracle Fusion Middleware 18c (18.3), 12.2.1.3 has to be installed on the machine.

### 2.1.2 Steps to Create Domain

[Note: Name need not to be same as provided in Screen shot and domain name are used for write document]

Goto /oracle\_common/common/bin and run config.cmd (or .sh if operating system is linux) and below the below screen shots to create domain with required cluster and server configurations.

1. Create a new domain with name "sms\_domain".

| Fusion Middleware Configuration | n Wizard - Page 1 of 8                                  |                                                 |             |
|---------------------------------|---------------------------------------------------------|-------------------------------------------------|-------------|
| Configuration Type              |                                                         |                                                 |             |
| 🙊 Create Domain                 | •                                                       |                                                 |             |
| Templates                       |                                                         |                                                 |             |
| Administrator Account           |                                                         |                                                 |             |
| Domain Mode and JDK             |                                                         |                                                 |             |
| Advanced Configuration          |                                                         |                                                 |             |
| Configuration Summary           |                                                         |                                                 |             |
| Configuration Progress          | What do you want to do?                                 |                                                 |             |
| O End Of Configuration          |                                                         |                                                 |             |
|                                 | Update an existing domain                               |                                                 |             |
|                                 | Domain Location: Drade\Middleware\12cPs3\Oracle_home_ne | ew\user_projects\domains\s <mark>ims_d</mark> i | main Browse |
| Help                            | Create a new domain.                                    | < Back                                          | sh Cancel   |

2. Use default templates and click next

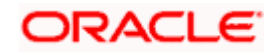

| Fusion Middleware Configuration<br>Templates                                                                                                    |                                                                                                    |          |
|----------------------------------------------------------------------------------------------------|----------------------------------------------------------------------------------------------------|----------|
| Create Domain<br>Templates<br>Administrator Account<br>Domain Mode and JDK<br>Advanced Configuration<br>Configuration Summary<br>Configuration Progress<br>End Of Configuration | Create Domain Using Product Templates:   Filter Templates: Type here   Include all gelected templates Include all previously applied templates   Available Templates Include all gelected templates   Basic WebLogic Server Domain - 12.2.1.3.0 [wlserver] * Oracle Enterprise Manager - 12.2.1.3.0 [em]   Oracle Enterprise Manager - 12.2.1.3.0 [em] Oracle Leser Messaging Service Basic - 12.2.1.3.0 [oracle_common]   Oracle User Messaging Service Basic - 12.2.1.3.0 [oracle_common] Oracle Query Messaging Service Basic - 12.2.1.3.0 [oracle_common]   Oracle RF SOAP/JMS Web Services - 12.2.1.3.0 [oracle_common] Oracle Query Manager - 12.2.1.3 [oracle_common]   Oracle RF - 12.2.1.3.0 [oracle_common] Oracle QUER F - 12.2.1.3.0 [oracle_common]   Oracle RF - 12.2.1.3.0 [oracle_common] Oracle QUER F - 12.2.1.3.0 [oracle_common]   Oracle Restricted JRF - 12.2.1.3.0 [oracle_common] Oracle QUER F - 12.2.1.3.0 [oracle_common]   Oracle OPES REST Service Application - 12.2.1.3 [oracle_common]   MT - Oracle OPES REST Service Application - 12.2.1.3 [oracle_common]   Oracle Domain Using Custom Template:   Template location:   D:\Oracle\Middleware\12cPs3\Oracle_home_new | iplates  |
| Help                                                                                                    | < Back Next > Einis                                                                                                    | h Cancel |

3. Give password and confirm and click next.

| Susion Middleware Configuration            | Wizard - Page 3 of | 8                                                                           |          |
|--------------------------------------------|--------------------|-----------------------------------------------------------------------------|----------|
| Administrator Account                      |                    |                                                                             |          |
| A Create Domain                            | •                  |                                                                             |          |
| A Templates                                |                    |                                                                             |          |
| Administrator Account                      |                    |                                                                             |          |
| Domain Mode and JDK                        |                    |                                                                             |          |
| Advanced Configuration                     |                    |                                                                             |          |
| <u>Configuration Summary</u>               |                    |                                                                             |          |
| <ul> <li>Configuration Progress</li> </ul> |                    |                                                                             |          |
| O End Of Configuration                     | Name               | weblogic                                                                    |          |
|                                            | Password           |                                                                             |          |
|                                            | Confirm Password   |                                                                             |          |
|                                            |                    |                                                                             |          |
|                                            |                    |                                                                             |          |
|                                            |                    |                                                                             |          |
|                                            |                    |                                                                             |          |
|                                            |                    |                                                                             |          |
|                                            |                    |                                                                             |          |
|                                            |                    |                                                                             |          |
|                                            | Liser name may not | contain commas, tabs, or any of the following characters: <>#1820.0         |          |
|                                            | Oser hame may not  | contain commus, abs, or any of the following characters: $<> \pi$ [d: $0$ ] |          |
|                                            |                    |                                                                             |          |
|                                            |                    |                                                                             |          |
| Help                                       |                    | < Back Next > Einis                                                         | h Cancel |

4. Select production mode and jdk and click next.

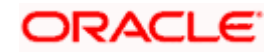

| Fusion Middleware Configuration                                                                                                    | Wizard - Page 4 of 8                                                                                                    | ×        |
|----------------------------------------------------------------------------------------------------|----------------------------------------------------------------------------------------------------|----------|
| Domain Mode and JDK                                                                                                    |                                                                                                    |          |
| Create Domain<br>Templates<br>Administrator Account<br>Domain Mode and JDK<br>Advanced Configuration<br>Configuration Summary<br>Configuration Progress<br>End Of Configuration | Domain Mode         Development         Utilize boot.properties for username and password, and poll for applications to deploy.            Production         Require the entry of a username and password, and do not poll for applications to deplo         JDK <ul> <li>Oracle HotSpot 1.8.0_171 C:\PROGRA~1\Java\JDK18~1.0_1</li> <li>Other JDK Location:</li> </ul> | y.       |
| Help                                                                                                    | < Back                                                                                                    | n Cancel |

5. Select Administration and Topology in advanced configuration.

| Fusion Middleware Configuration                                                                                                    | Wizard - Page 5 of 15                                                                                                    |                                           | X        |
|----------------------------------------------------------------------------------------------------|----------------------------------------------------------------------------------------------------|-------------------------------------------|----------|
| Advanced Configuration                                                                                                    |                                                                                                    |                                           |          |
| Create Domain<br>Templates<br>Administrator Account<br>Domain Mode and JDK<br>Advanced Configuration<br>Advanced Configuration<br>Advanced Configuration<br>Clusters<br>Server Templates<br>Machines<br>Virtual Targets<br>Partitions<br>Configuration Summary<br>Configuration Progress<br>End Of Configuration | <ul> <li>Administration Server<br/>Modify Settings</li> <li>Node Manager<br/>Configure Node Manager</li> <li>Topology<br/>Add, Delete or Modify Settings for Managed Servers</li> </ul> | , Clusters, Virtual Targets and Coherence |          |
| Help                                                                                                    |                                                                                                    | < Back Next > Finis                       | h Cancel |

6. Configure port and listen addresses and Click next.

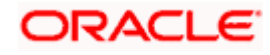

| Fusion Middleware Configuration                                                                                                    | on Wizard - Page 6                                                            | of 15                                                  |             |
|----------------------------------------------------------------------------------------------------|-------------------------------------------------------------------------------|--------------------------------------------------------|-------------|
| Administration Server                                                                                                    |                                                                               |                                                        |             |
| Create Domain<br>Templates<br>Administrator Account<br>Domain Mode and JDK<br>Advanced Configuration<br>Administration Server<br>Managed Servers<br>Clusters<br>Server Templates<br>Machines<br>Virtual Targets<br>Partitions<br>Configuration Summary<br>Configuration Progress<br>End Of Configuration | Server Name<br>Listen Address<br>Listen Port<br>Enable SSL<br>SSL Listen Port | AdminServer          All Local Addresses         80 10 | rt.         |
| Help                                                                                                    |                                                                               | < <u>₿</u> ack <mark>N</mark> ext >                    | nish Cancel |

7. Create new Managed Server 'WLS\_SMS', configure listen port and address and click next.

| Fusion Middleware Configuration                | Wizard - Page 7 of 15 |                       |             |             |                 |
|------------------------------------------------|-----------------------|-----------------------|-------------|-------------|-----------------|
| Managed Servers                                |                       |                       |             |             |                 |
| Templates                                      | · Add È⊇ Clor         | ne X Delete           |             | 9           | Discard Changes |
| <u>Administrator Account</u>                   | Server Name           | Listen Address        | Listen Port | Enable SSL  | SSL Listen Port |
| Advanced Configuration                         |                       | All Local Addresses 👻 | 8013        |             | Disabled        |
| Administration Server                          |                       |                       |             |             |                 |
| <u>Clusters</u>                                |                       |                       |             |             |                 |
| <u>Server Templates</u> Machines               |                       |                       |             |             |                 |
| <u>Virtual Targets</u>                         |                       |                       |             |             |                 |
| <u>Partitions</u> <u>Configuration Summary</u> |                       |                       |             |             |                 |
| Configuration Progress                         |                       |                       |             |             |                 |
|                                                |                       |                       |             |             |                 |
|                                                |                       |                       |             |             |                 |
|                                                |                       |                       |             |             |                 |
|                                                |                       |                       |             |             |                 |
| Help                                           |                       |                       | < Back      | ext > Finis | h Cancel        |

8. Create cluster 'sms\_Cluster' for the managed server for one to one node mapping.

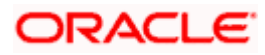

| Fusion Middleware Configuration | Wizard - Page 8 of 17 |                 |               |                    |                     |
|---------------------------------|-----------------------|-----------------|---------------|--------------------|---------------------|
| Clusters                        |                       |                 |               |                    |                     |
| Templates                       | - Add                 | Delete          |               |                    | Discard Changes     |
| Administrator Account           | Cluster Name          | Cluster Address | Frontend Host | Frontend HTTP Port | Frontend HTTPS Port |
| Domain Mode and JDK             | sms_Cluster           |                 |               | 0                  | 이                   |
| Advanced Configuration          |                       |                 |               |                    |                     |
| Administration Server           |                       |                 |               |                    |                     |
| Managed Servers                 |                       |                 |               |                    |                     |
| Clusters                        |                       |                 |               |                    |                     |
| Server Templates                |                       |                 |               |                    |                     |
| Dynamic Servers                 |                       |                 |               |                    |                     |
| Assign Servers to Clusters      |                       |                 |               |                    |                     |
| Machines                        |                       |                 |               |                    |                     |
| Virtual Targets                 |                       |                 |               |                    |                     |
| Partitions                      |                       |                 |               |                    |                     |
| Configuration Summary           |                       |                 |               |                    |                     |
| Configuration Progress          |                       |                 |               |                    |                     |
| L End Of Configuration          |                       |                 |               |                    |                     |
|                                 |                       |                 |               |                    |                     |
|                                 |                       |                 |               |                    |                     |
|                                 |                       |                 |               |                    |                     |
| Help                            |                       |                 | < <u>B</u> ac | k Next > Eir       | nish Cancel         |

9. Skip Server templates and dynamic Servers or configure as required.

| Fusion Middleware Configuration                                    | Wizard - Page 9 of 17 |             |                 |                            |
|--------------------------------------------------------------------|-----------------------|-------------|-----------------|----------------------------|
| Server Templates                                                   |                       |             |                 |                            |
| Create Domain                                                      | Add X Delet           | te          |                 | 🔊 Dis <u>c</u> ard Changes |
| <u>Administrator Account</u> <u>Domain Mode and JDK</u>            | Name                  | Listen Port | SSL Listen Port | Enable SSL                 |
| Advanced Configuration<br>Administration Server<br>Managed Servers |                       |             |                 |                            |
| Clusters     Server Templates     Dynamic Servers                  |                       |             |                 |                            |
| <u>Assign Servers to Clusters</u> <u>Machines</u> Virtual Targets  |                       |             |                 |                            |
| Partitions <u>Configuration Summary</u>                            |                       |             |                 |                            |
| Configuration Progress                                             |                       |             |                 |                            |
|                                                                    |                       |             |                 |                            |
| Help                                                               |                       |             | < Back Next >   | Einish Cancel              |

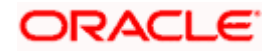

| Dynamic Servers                                                                                                    |                 |                       |                      |                         | FUS                                 |                                |                            |                    |
|----------------------------------------------------------------------------------------------------|-----------------|-----------------------|----------------------|-------------------------|-------------------------------------|--------------------------------|----------------------------|--------------------|
| Create Domain                                                                                                    |                 |                       |                      |                         |                                     |                                | Dis <u>c</u> ard           | l Changes          |
| Administrator Account                                                                                                    | Cluster<br>Name | Server<br>Name Prefix | Server<br>Template   | Dynamic<br>Cluster Size | Machine<br>Name Match<br>Expression | Calculated<br>Machine<br>Names | Calculated<br>Listen Ports | Dynamic<br>Cluster |
| Administration Server           Managed Servers           Clusters           Server Templates                                                 | sms_Cluster     | Disabled              | Unspecified <b>•</b> | Disabled                | Disabled                            |                                |                            |                    |
| Dynamic Servers                                                                                                    |                 |                       |                      |                         |                                     |                                |                            |                    |
| <u>Assign Server's to Clusters</u> <u>Machines</u> <u>Virtual Targets</u> <u>Partitions</u>                                                   |                 |                       |                      |                         |                                     |                                |                            |                    |
| Machines         Virtual Targets         Partitions         Configuration Summary         Configuration Progress         End Of Configuration |                 |                       |                      |                         |                                     |                                |                            |                    |

10. Map WLS\_SMS managed server to sms\_Cluster

| Sustain Middleware Configuration         | Wizard - Page 11 of 17                                                                                           |           | ORACLE                             |                     |
|------------------------------------------|----------------------------------------------------------------------------------------------------|-----------|------------------------------------|---------------------|
|                                          |                                                                                                    |           | FUSION MIDDLEWARE                  |                     |
| Create Domain                            | Servers                                                                                                    | 1         | Clusters                           |                     |
| Templates                                |                                                                                                    |           | Oluster                            |                     |
| Administrator Account                    |                                                                                                    |           | Sins_closter                       |                     |
| Domain Mode and JDK                      |                                                                                                    |           | WLS_SMS                            |                     |
| Advanced Configuration                   |                                                                                                    |           |                                    |                     |
| Administration Server                    |                                                                                                    |           |                                    |                     |
| Managed Servers                          |                                                                                                    | >         |                                    |                     |
| Clusters                                 |                                                                                                    |           |                                    |                     |
| Server Templates                         |                                                                                                    |           |                                    |                     |
| Unamic Servers                           |                                                                                                    |           |                                    |                     |
| Assign Servers to Clusters               |                                                                                                    |           |                                    |                     |
| Machines                                 |                                                                                                    |           |                                    |                     |
| Virtual Targets                          |                                                                                                    |           |                                    |                     |
| Partitions                               |                                                                                                    |           |                                    |                     |
| <u>Configuration Summary</u>             |                                                                                                    |           |                                    |                     |
| Configuration Progress                   |                                                                                                    |           |                                    |                     |
| <ul> <li>End Of Configuration</li> </ul> |                                                                                                    |           |                                    |                     |
|                                          | Select <b>one or more</b> servers in the left pane and <b>one</b> or assign the server or servers to the duster. | duster in | the right pane. Then use the right | arrow button (>) to |
| Help                                     |                                                                                                    |           | < <u>B</u> ack Next > Finis        | h Cancel            |

11. Add new machine (unix machine if operating system is Unix) with name sms\_Machine and configure node manager listen port.

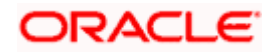

| Fusion Middleware Configuration                                                                                                    | Wizard - Page 12 of 18 |                             |                                                                   |
|----------------------------------------------------------------------------------------------------|------------------------|-----------------------------|-------------------------------------------------------------------|
| Machines                                                                                                    |                        |                             |                                                                   |
| Create Domain<br>Templates<br>Administrator Account<br>Domain Mode and JDK<br>Advanced Configuration<br>Administration Server<br>Managed Servers<br>Clusters<br>Server Templates<br>Dynamic Servers<br>Assign Servers to Clusters<br>Machines<br>Assign Servers to Machines<br>Virtual Targets<br>Partitions<br>Configuration Summary | Machine Unix Machine   | Node Manager Listen Address | MIDDLEWARE<br>Disgard Changes<br>Node Manager Listen Port<br>8056 |
| End Of Configuration                                                                                                    | -                      | < <u>B</u> ack <u>N</u> e   | xt > Einish Cancel                                                |

12. Add managed server to sms\_Machine

| Fusion Middleware Configuration Assign Servers to Machines | Wizard - Page 13 of 18                                                                               |                          |                                      |                     |
|------------------------------------------------------------|----------------------------------------------------------------------------------------------------|--------------------------|--------------------------------------|---------------------|
| 💻 Create Domain                                            | Servers                                                                                              |                          | Machines                             |                     |
| Templates                                                  | AdminServer                                                                                          |                          | Machine                              |                     |
| Administrator Account                                      |                                                                                                    |                          | WLS_SMS                              |                     |
| Domain Mode and JDK                                        |                                                                                                    |                          |                                      |                     |
| Advanced Configuration                                     |                                                                                                    |                          |                                      |                     |
| Administration Server                                      |                                                                                                    |                          |                                      |                     |
| Managed Servers                                            |                                                                                                    | >                        |                                      |                     |
| y <u>Clusters</u>                                          |                                                                                                    |                          |                                      |                     |
| Server Templates                                           |                                                                                                    |                          |                                      |                     |
| Dynamic Servers                                            |                                                                                                    |                          |                                      |                     |
| Assign Servers to Clusters                                 |                                                                                                    |                          |                                      |                     |
| <u>Machines</u>                                            |                                                                                                    | ~                        |                                      |                     |
| Assign Servers to Machines                                 |                                                                                                    |                          |                                      |                     |
| Virtual Targets                                            |                                                                                                    |                          |                                      |                     |
| Partitions                                                 |                                                                                                    |                          |                                      |                     |
| Configuration Summary                                      |                                                                                                    |                          |                                      |                     |
| Configuration Progress                                     | • •                                                                                                  |                          |                                      |                     |
| End Of Configuration                                       | Select <b>one or more</b> servers in the left pane<br>to assign the server or servers to the machine | and <b>one</b> machine i | in the right pane. Then use the righ | nt arrow button (>) |
|                                                            |                                                                                                    |                          |                                      |                     |
|                                                            |                                                                                                    |                          |                                      |                     |
| Help                                                       |                                                                                                    |                          | < Back Next > Finis                  | h Cancel            |

13. Skip virtual targets and partitions or configure as required.

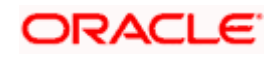

| Fusion Middleware Configuration          | Wizard - Page 14 of 18 |        |                                                                                                    |                    |                     |
|------------------------------------------|------------------------|--------|----------------------------------------------------------------------------------------------------|--------------------|---------------------|
| Virtual Targets                          |                        |        |                                                                                                    |                    |                     |
| Create Domain<br>Templates               |                        | ete    |                                                                                                    |                    | 🔊 Discard Changes   |
| Administrator Account                    | Name                   | Target | Host Names                                                                                                    | URI Prefix E       | xplicit Port Offset |
| Domain Mode and JDK                      |                        |        |                                                                                                    |                    |                     |
| Advanced Configuration                   |                        |        |                                                                                                    |                    |                     |
| Administration Server                    |                        |        |                                                                                                    |                    |                     |
| Q Clusters                               |                        |        |                                                                                                    |                    |                     |
| Server Templates                         |                        |        |                                                                                                    |                    |                     |
| Dynamic Servers                          |                        |        |                                                                                                    |                    |                     |
| Assign Servers to Clusters               |                        |        |                                                                                                    |                    |                     |
| Machines                                 |                        |        |                                                                                                    |                    |                     |
| Assign Servers to Machines               |                        |        |                                                                                                    |                    |                     |
| Virtual Targets                          |                        |        |                                                                                                    |                    |                     |
| Configuration Summary                    |                        |        |                                                                                                    |                    |                     |
| Configuration Progress                   |                        |        |                                                                                                    |                    |                     |
| <ul> <li>End Of Configuration</li> </ul> |                        |        |                                                                                                    |                    |                     |
|                                          |                        |        |                                                                                                    |                    |                     |
|                                          |                        |        |                                                                                                    |                    |                     |
| Help                                     |                        |        | < <u>B</u> a                                                                                                    | ack <u>N</u> ext > | inish Cancel        |
| Fusion Middleware Configuration          | Wizard - Page 15 of 18 |        |                                                                                                    |                    |                     |
| Partitions                               |                        |        |                                                                                                    |                    |                     |
| Create Domain                            |                        | lete   |                                                                                                    |                    | Discard Changes     |
| Administrator Account                    |                        |        | Name                                                                                                    |                    |                     |
| Domain Mode and JDK                      |                        |        | - Control - Control - Cont |                    |                     |
| Advanced Configuration                   |                        |        |                                                                                                    |                    |                     |
| Administration Server                    |                        |        |                                                                                                    |                    |                     |
| Managed Servers     Clusters             |                        |        |                                                                                                    |                    |                     |
| y <u>Server Templates</u>                |                        |        |                                                                                                    |                    |                     |
| Dynamic Servers                          |                        |        |                                                                                                    |                    |                     |
| Assign Servers to Clusters               |                        |        |                                                                                                    |                    |                     |
| Assign Servers to Machines               |                        |        |                                                                                                    |                    |                     |
| y <u>Virtual Targets</u>                 |                        |        |                                                                                                    |                    |                     |
| Partitions                               |                        |        |                                                                                                    |                    |                     |
| Configuration Summary                    |                        |        |                                                                                                    |                    |                     |
| Configuration Progress                   |                        |        |                                                                                                    |                    |                     |
|                                          |                        |        |                                                                                                    |                    |                     |
|                                          |                        |        |                                                                                                    |                    |                     |
|                                          |                        |        |                                                                                                    |                    |                     |

14. Check the configuration summary, confirm and click create

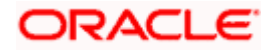

| Fusion Middleware Configuration                                                                                                    | Wizard - Page 16 of 18                                                                                                    |                                           |                                                                                 |                                                                        |
|----------------------------------------------------------------------------------------------------|----------------------------------------------------------------------------------------------------|-------------------------------------------|---------------------------------------------------------------------------------|------------------------------------------------------------------------|
| Configuration Summary                                                                                                    |                                                                                                    | FUS                                       |                                                                                 |                                                                        |
| Create Domain<br>Templates<br>Administrator Account<br>Domain Mode and JDK<br>Advanced Configuration<br>Advanced Configuration<br>Administration Server<br>Managed Servers<br>Clusters<br>Server Templates<br>Dynamic Servers<br>Assign Servers to Clusters<br>Machines<br>Assign Servers to Machines<br>Virtual Targets<br>Partitions                                                                                                    | View: Service                                                                                                    | Name<br>Description<br>Author<br>Location | Basic WebLogic S<br>Create a basic We<br>Oracle Corporatio<br>D:\Oracle\Middlev | erver Domain<br>ebLogic Server domain w<br>n<br>vare\12cPs3\Oracle_hon |
| Configuration Summary                                                                                                    |                                                                                                    |                                           |                                                                                 |                                                                        |
| Configuration Progress     End Of Configuration                                                                                                    | Select <b>Create</b> to accept the above options and start creating configuration before starting Domain Creation, go back to the using the <b>Back</b> button. | and configuri<br>relevant page            | ng a new domain. To c<br>e by selecting its name                                | hange the above<br>in the left pane, or by                             |
| Help                                                                                                    |                                                                                                    | < <u>B</u> ack                            | Next > Cro                                                                      | eate Cancel                                                            |
| Eusion Middleware Configuration                                                                                                    | Wizard - Page 16 of 18                                                                                                    |                                           |                                                                                 |                                                                        |
| Configuration Summary                                                                                                    |                                                                                                    | C                                         |                                                                                 |                                                                        |
| A Create Domain                                                                                                    | View: Machine                                                                                                    | Name                                      | Basic WebLogic Serv                                                             | er Domain                                                              |
| Templates         Administrator Account         Domain Mode and JDK         Advanced Configuration         Advanced Configuration         Advanced Configuration         Advanced Servers         Clusters         Server Templates         Dynamic Servers         Assign Servers to Clusters         Machines         Assign Servers to Machines         Virtual Targets         Partitions         Configuration Progress         End Of Configuration | Select Create to accept the above options and start creating                                                                                                    | Description<br>Author<br>Location         | Create a basic WebL<br>Oracle Corporation<br>D: \Oracle \Middlewar              | ogic Server domain with<br>e\12cPs3\Oracle_home_<br>hange the above    |
| <ul> <li>End Of Configuration</li> </ul>                                                                                                    | configuration before starting Domain Creation, go back to the                                                                                                   | relevant page                             | by selecting its name                                                           | in the left pane, or by                                                |
|                                                                                                    | using the <b>Back</b> button.                                                                                                    |                                           |                                                                                 |                                                                        |

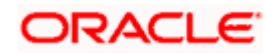

| Eusion Middleware Configuration                                                                                                    | Wizard - Page 16 of 18 |                                           |                                                                                                    |                                                                                                    |
|----------------------------------------------------------------------------------------------------|------------------------|-------------------------------------------|----------------------------------------------------------------------------------------------------|----------------------------------------------------------------------------------------------------|
| Configuration Summary                                                                                                    |                        | FUSI                                      |                                                                                                    |                                                                                                    |
| Create Domain<br>Templates<br>Administrator Account<br>Domain Mode and JDK<br>Advanced Configuration<br>Administration Server<br>Managed Servers<br>Clusters<br>Server Templates<br>Dynamic Servers<br>Assign Servers to Clusters<br>Machines<br>Assign Servers to Machines<br>Virtual Targets<br>Partitions<br>Configuration Summary<br>Configuration Progress<br>End Of Configuration | View: Cluster          | Name<br>Description<br>Author<br>Location | Basic WebLogic Ser<br>Create a basic Web<br>Oracle Corporation<br>D: \Oracle \Middlewa<br>> \Oracle \Middlewa<br>a new domain. To<br>by selecting its name | ver Domain<br>Logic Server domain wit<br>re\12cPs3\Oracle_home<br>home<br>change the above<br>in the left pane, or by |
| Help                                                                                                    |                        | < <u>B</u> ack                            | Next >                                                                                                    | eate Cancel                                                                                                    |

15. Click next and finish the creation of domain.

| Fusion Middleware Configuration | on Wizard - Page 17 of 18                    |              |
|---------------------------------|----------------------------------------------|--------------|
| Configuration Progress          |                                              |              |
| Create Domain                   | 1008/                                        |              |
| Z Templates                     | 100%                                         |              |
| Administrator Account           | Copy Unprocessed Artifacts                   |              |
| Domain Mode and JDK             | Security Processing     Artifacts Ceneration |              |
| Advanced Configuration          | String Substitution                          |              |
| Administration Server           | Post Processing                              |              |
| ↓<br>♀ Managed Servers          |                                              |              |
| ↓<br>♀ Clusters                 |                                              |              |
| Server Templates                |                                              |              |
| U Dynamic Servers               |                                              |              |
| Assign Servers to Clusters      |                                              |              |
| ↓<br>↓ Machines                 |                                              |              |
| Assign Servers to Machines      |                                              |              |
| Virtual Targets                 |                                              |              |
| ↓<br>♀ Partitions               |                                              |              |
| Configuration Summary           |                                              |              |
| Configuration Progress          |                                              |              |
| End Of Configuration            |                                              |              |
| Help                            | < Badk                                       | Einish Cance |

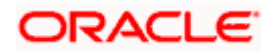

| End Of Configuration                                                                                                    |                                                                                                    |                                   |        |
|----------------------------------------------------------------------------------------------------|----------------------------------------------------------------------------------------------------|-----------------------------------|--------|
| Create Domain<br>Templates<br>Administrator Account<br>Domain Mode and JDK<br>Advanced Configuration<br>Administration Server<br>Managed Servers<br>Clusters<br>Server Templates<br>Dynamic Servers<br>Assign Servers to Clusters<br>Machines<br>Assign Servers to Machines<br>Virtual Targets<br>Partitions<br>Configuration Summary<br>Configuration Progress<br>End Of Configuration | Cracle Weblogic Server Configuration Succeeded<br>Domain Location<br>Admin Server URL<br>http:// :8010/console | Juser_projects/domains/sms_domain |        |
| Help                                                                                                    |                                                                                                    | < Back Next > Finid               | Cancel |

### 2.1.3 Post Domain creation configurations

Once finished, refer oracle fusion middleware documents for more details on how to start admin server, node manager and managed servers.

1. Create boot.properties file under

/user\_projects/domains/XXXXdomainNameXXX/servers/AdminServer/security

- 2. Edit boot.properties and give username and password details.
- 3. Goto /user\_projects/domain/sms\_domain/bin
- 4. Run startWeblogic.cmd (or .sh if operating system is linux)
- 5. Goto /user\_projects/domains/ sms \_domain/bin
- 6. Run setNMJavaHome.cmd (.sh)
- Navigate to domains / user\_projects /base\_domain/bin , open setDomainEnv.cmd (.sh if OS is linux) and add "-Dplato.services.gateway.uri" and "-Dapigateway.url" for seting up api-gateway url.

Sample -

JAVA\_OPTIONS="\${JAVA\_OPTIONS} -Dplato.services.gateway.uri=http://\$api-gateway-host: \$api-gateway-port -Dapigateway.url=http:// \$api-gateway-host: \$api-gateway-port Here \$api-gateway-host and \$api-gateway-port needs to be replaced with actual host and port.

- 8. Goto /user\_projects/domains/ sms \_domain/nodemanager
- And edit nodemanager.properties as required( securelistner = false if ssl and keystore is not given) And in admin console also Goto Machines- > sms\_Machine -> Node Manager -> Type -> Plain -> Save
- 10. Goto /user\_projects/domains/ sms \_domain/bin
- 11. Run startNodeManager.cmd (or .sh if operating system is linux )
- 12. Start all managed servers.

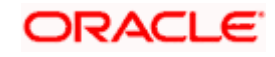

### Login console and verify servers and clusters

| Click the Lock & Edit button to modify, add or<br>delete items in this domain.                                                                                     | Su | imma<br>Confi <u>c</u> | ary of Servers<br>guration Control                                                                                                 |                            |                            |                           |          |               |                             |
|----------------------------------------------------------------------------------------------------|----|------------------------|----------------------------------------------------------------------------------------------------|----------------------------|----------------------------|---------------------------|----------|---------------|-----------------------------|
| Release comparation                                                                                                    | 1  | A ser                  | rver is an instance of WebLogic Server th                                                                                          | at runs in its own Java V  | irtual Machine (JVM) and h | as its own configuration. |          |               |                             |
| Domain Structure                                                                                                    |    | This                   | page summarizes each server that has b                                                                                             | en configured in the cur   | rent WebLogic Server dom   | iain.                     |          |               |                             |
| sms_domain Artitions De-Domain Partitions De-Environment Servers De-Clusters Coherence Clusters Resource Groups Resource Group Templates Machines ServersUnd Hosts | 1  | Cus<br>Serv<br>Click   | stomize this table<br>vers (Filtered - More Columns Exist)<br>the <i>Lock &amp; Edit</i> button in the Change G<br>WI Cione Delete | Center to activate all the | buttons on this page.      |                           |          | Showing       | 1 to 2 of 2 Previous   Next |
| ····Virtual Targets<br>····Work Managers                                                                                                    |    |                        | Name 🐟                                                                                                    | Туре                       | Cluster                    | Machine                   | State    | Health        | Listen Port                 |
| Concurrent Templates     Resource Management                                                                                                    |    |                        | AdminServer(admin)                                                                                                    | Configured                 |                            |                           | RUNNING  | 🖋 ок          | 8010                        |
| How do I                                                                                                    | 1  |                        | WLS_SMS                                                                                                    | Configured                 | sms_Cluster                | sms_Machine               | SHUTDOWN | Not reachable | 8013                        |
| Create Managed Servers                                                                                                    |    | Ne                     | W Clone Delete                                                                                                    |                            |                            |                           |          | Showing       | 1 to 2 of 2 Previous   Next |

| Click the Lock & Edit button to modify, add or<br>delete items in this domain.                                                                                                    | Summary of               | Clusters                                                                  |                                                                                     |                                                      |                        |                  |                           |                 |
|----------------------------------------------------------------------------------------------------|--------------------------|---------------------------------------------------------------------------|-------------------------------------------------------------------------------------|------------------------------------------------------|------------------------|------------------|---------------------------|-----------------|
| Lock & Edit Release Configuration                                                                                                    | This page<br>A cluster d | summarizes the clusters the clusters the clusters the sproups of WebLogic | at have been configured in the current '<br>Server servers that work together to in | WebLogic Server domain<br>crease scalability and rel | iability.              |                  |                           |                 |
| Domain Structure                                                                                                    |                          |                                                                           |                                                                                     |                                                      |                        |                  |                           |                 |
| sms domain                                                                                                    | Customiz                 | e this table                                                              |                                                                                     |                                                      |                        |                  |                           |                 |
| Domain Partitions     Environment                                                                                                    | Clusters (               | Filtered - More Column                                                    | Exist)                                                                              |                                                      |                        |                  |                           |                 |
| Servers                                                                                                    | Click the L              | ock & Edit button in the C                                                | hange Center to activate all the buttons                                            | on this page.                                        |                        |                  |                           |                 |
| Clusters                                                                                                    |                          |                                                                           |                                                                                     |                                                      |                        |                  |                           |                 |
| Coherence Clusters                                                                                                    | New ~                    | Clone Delete                                                              |                                                                                     |                                                      |                        |                  | Showing 1 to 1 of 1       | Previous   Next |
| Resource Groups                                                                                                    |                          |                                                                           |                                                                                     |                                                      |                        |                  |                           |                 |
| Resource Group Templates<br>Machines                                                                                                    | Nam                      | e 🗞 🛛 Cluster Addre                                                       | ss Cluster Messaging Mode                                                           | Migration Basis                                      | Default Load Algorithm | Replication Type | Cluster Broadcast Channel | Servers         |
| ····Virtual Hosts                                                                                                    | sms_                     | Cluster                                                                   | Unicast                                                                             | Database                                             | Round Robin            | (None)           |                           | WLS_SMS         |
| Virtual Targets<br>Work Managers                                                                                                    | New ~                    | Clone Delete                                                              |                                                                                     |                                                      |                        |                  | Showing 1 to 1 of 1       | Previous   Next |
| Concurrent Templates     The second second sec |                          |                                                                           |                                                                                     |                                                      |                        |                  |                           |                 |
| view citalities and restarts                                                                                                    |                          |                                                                           |                                                                                     |                                                      |                        |                  |                           |                 |
| Click the Lock & Edit butten to medify add or                                                                                                    | Summary of               | Machines                                                                  |                                                                                     |                                                      |                        |                  |                           |                 |
| delete items in this domain.                                                                                                    |                          |                                                                           |                                                                                     |                                                      |                        |                  |                           |                 |

| Click the Lock & Edit button to modify, add o | r |
|-----------------------------------------------|---|
| delete items in this domain.                  |   |
| Lock & Edit                                   |   |
| Release Configuration                         |   |
| Domain Structure                              |   |
| ms_domain                                     |   |
| Domain Partitions                             |   |
| Environment                                   |   |
| Servers                                       |   |
| Clusters                                      |   |
| Coherence Clusters                            |   |
| Resource Groups                               |   |
| Resource Group Templates                      |   |
| Machines                                      |   |
| ····Virtual Hosts                             |   |
| Virtual Targets                               |   |
| Work Managers                                 |   |
| Concurrent Templates                          | 1 |
| Resource Management                           |   |
|                                               |   |

A machine is the logical representation of the computer that hosts one or more WebLogic Server instances (servers). WebLogic Server uses configured machine names to determine the optimum server in a cluster to which certain tasks, such as HTTP session replication, are delegated. The Administration Server uses the machine definition in conjunction with Node Manager to start remote servers. This page displays key information about each machine that has been configured in the current WebLogic Server domain.

#### Customize this table

| Machines                                                                                    |                                     |
|---------------------------------------------------------------------------------------------|-------------------------------------|
| Click the Lock & Edit button in the Change Center to activate all the buttons on this page. |                                     |
| New Clone Delete                                                                            | Showing 1 to 1 of 1 Previous   Next |
| 🗆 Name 🏟                                                                                    | Туре                                |
| sms_Machine                                                                                 | Machine                             |
| New Clone Delete                                                                            | Showing 1 to 1 of 1 Previous   Next |

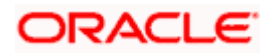

# 3. Deployments

# 3.1 Steps to deploy as application

#### [Note : Server names, Domain names need not to be same as this doc provides]

Steps to Deploy archives as application on weblogic is same for all the above except for managed server and domain where we deploy will differ. Find the below screenshots to see how deployment of archive as application is done on weblogic.

- 1. Copy the application war file available under UI/APP/ARCHIVE folder.
- 2. Open Weblogic console and navigate to the Deployments.

|                                                                                               | console.portal?_nfpb                                                                              | p=trueδ∠pi                                                      | pageLabe                                                                                                    | el=AppDepl                                                | loymentsCor                                                | ntrolPage&Ap                                                      | Deployments         | Contro          | ¥ Ċ            | Q Search                   |                        |                 | 1                                | 2 6    | • •                     | Ĥ     |
|-----------------------------------------------------------------------------------------------|---------------------------------------------------------------------------------------------------|-----------------------------------------------------------------|----------------------------------------------------------------------------------------------------|-----------------------------------------------------------|------------------------------------------------------------|-------------------------------------------------------------------|---------------------|-----------------|----------------|----------------------------|------------------------|-----------------|----------------------------------|--------|-------------------------|-------|
| View changes and restarts                                                                     | Home >Summary of                                                                                  | f Deployments                                                   | vts                                                                                                    |                                                           |                                                            |                                                                   |                     |                 |                |                            |                        |                 |                                  | -      |                         |       |
| Configuration editing is enabled. Future                                                      | Summary of Deploys                                                                                | ments                                                           |                                                                                                    |                                                           |                                                            |                                                                   |                     |                 |                |                            |                        |                 |                                  |        |                         |       |
| changes will automatically be activated as you<br>modify, add or delete items in this domain. | Configuration C                                                                                   | Control Mon                                                     | onitoring                                                                                                    |                                                           |                                                            |                                                                   |                     |                 |                |                            |                        |                 |                                  |        |                         |       |
| Domain Structure base_domain                                                                  | This page displays<br>You can update (m<br>To instal a new ap<br>Customize this to<br>Deployments | s the list of Jav<br>edeploy) or de<br>splication or mo<br>able | ava EE appl<br>delete instalk<br>module for d                                                                                                    | lications and sta<br>led applications<br>Seployment to ta | andalone applicat<br>and modules fro<br>argets in this dom | ition modules insta<br>om the domain by :<br>main, click Install. | ied to this domain. | ox next         | to the app     | olication name             | and then using t       | he contro       | is on this page.                 |        |                         |       |
|                                                                                               | (house) from                                                                                      | COLUMN PROVIDE                                                  | and an and a second second sec |                                                           |                                                            |                                                                   |                     |                 |                |                            |                        |                 | Character & A                    |        | 4 Planta dance          | 1. 1. |
|                                                                                               | Install Upd                                                                                       | ate Delet                                                       | lete                                                                                                    |                                                           |                                                            |                                                                   |                     | State           | Health         | Туре                       | Targets                | Scope           | Showing 1 to<br>Domain Partition | n 1 of | 1 Previous              | Nex   |
| How do L                                                                                      | Install Upda                                                                                      | ate Delet                                                       | lete                                                                                                    |                                                           |                                                            |                                                                   |                     | State<br>Active | Health<br>& OK | Type<br>Web<br>Application | Targets<br>AdminServer | Scope<br>Global | Showing 1 to                     | na O   | 1 Prévious<br>eployment | Nex   |

localbost:2001/console/console.oortal? nfob=true& pagel abel=AppDeploymentsControlPage&AppD...olPortlethandie=com.bea.console.handles.IMXHandle("com.bea.Nam 🔍

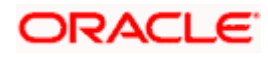

3. Click on install and click on Upload your files, locate the war and select it, click on next.

| Q                                                                                             | Install A                                                                                                   | pplication Assistant - base_domain - WL                                                                                                    | 5 Console - Mozilla F             | irefox                                                                  |                           |                        |            | 100     | ٥    |  |  |  |
|-----------------------------------------------------------------------------------------------|----------------------------------------------------------------------------------------------------|----------------------------------------------------------------------------------------------------|-----------------------------------|-------------------------------------------------------------------------|---------------------------|------------------------|------------|---------|------|--|--|--|
| Install Application Assist x                                                                  | þ                                                                                                    |                                                                                                    |                                   |                                                                         |                           |                        |            |         |      |  |  |  |
| ( Iocalhost:7001/console/cons                                                                 | ole.portal?_nfpb=true&_page                                                                                 | Label=AppApplicationInstallPage                                                                                                    | <b>~</b> C                        | Q, Search                                                               |                           | ☆ 自                    | ÷          | A       | -    |  |  |  |
|                                                                                               | Administration Console 12c                                                                                  |                                                                                                    |                                   |                                                                         |                           |                        |            | ç       | ⊇    |  |  |  |
| Change Center                                                                                 | Home Log Out Preference                                                                                     | Record Help                                                                                                    |                                   |                                                                         | Welcome, weblog           | pie Connect            | ted to: ba | ase_don | nain |  |  |  |
| View changes and restarts                                                                     | Home »Summary of Deployment                                                                                 | ta                                                                                                    |                                   |                                                                         |                           |                        |            |         |      |  |  |  |
| Configuration editing is enabled. Future                                                      | Install Application Assistant                                                                               | Install Application Assistant                                                                                                    |                                   |                                                                         |                           |                        |            |         |      |  |  |  |
| changes will automatically be activated as you<br>modify, add or delete items in this domain. | Back Next Finish                                                                                            | Cancel                                                                                                    |                                   |                                                                         |                           |                        |            |         |      |  |  |  |
| Domain Structure                                                                              | Locate deployment to insta                                                                                  | and prepare for deployment                                                                                                    |                                   |                                                                         |                           |                        |            |         |      |  |  |  |
| base_domain                                                                                   | Select the file path that represe<br>directory or file in the Path field<br>Note: Only valid file paths are | nts the application root directory, archive file, exploded archive of<br>displayed below. If you cannot find your deployment files, Upload | irectory, or application module d | escriptor that you want to install<br>rour application contains the req | You can also enter the pu | ath of the app<br>ors. | xication   |         |      |  |  |  |
| Security Realms                                                                               | Path:                                                                                                    | /scratch/samarth                                                                                                    |                                   |                                                                         |                           |                        |            |         | 1    |  |  |  |
| ⊕-Interoperability ⊕-Diagnostics                                                              | Recently Used Paths:                                                                                        | /scratch/samarth                                                                                                    |                                   |                                                                         |                           |                        |            | _       | H    |  |  |  |
|                                                                                               | Current Location:                                                                                           | localhost / scratch / samarth                                                                                                    |                                   |                                                                         |                           |                        |            |         | H    |  |  |  |
|                                                                                               | O 🔭 app_shell (open dire<br>Back Next Finish                                                                | Cancel                                                                                                    |                                   |                                                                         |                           |                        |            |         |      |  |  |  |
| How do I                                                                                      | ]                                                                                                    |                                                                                                    |                                   |                                                                         |                           |                        |            |         | _    |  |  |  |
| Start and stop a deployed enterprise<br>application                                           |                                                                                                    |                                                                                                    |                                   |                                                                         |                           |                        |            |         |      |  |  |  |
| Configure an enterprise application                                                           |                                                                                                    |                                                                                                    |                                   |                                                                         |                           |                        |            |         |      |  |  |  |

Create a deployment plan

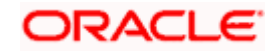

4. Check the option install this deployment as an application option and click Next.

| ∫Install Application Assist × ∳                                                               |                                                                                                    |  |  |  |  |  |  |  |  |
|-----------------------------------------------------------------------------------------------|----------------------------------------------------------------------------------------------------|--|--|--|--|--|--|--|--|
| ( Iocalhost:7001/console/conso                                                                | e.portal?AppApplicationInstallPortlet_actionOverride=/com/bea/console/actions/app/install/ap. 🛩 🥑 🔍 Search 🔄 🛧 🔒                                                                     |  |  |  |  |  |  |  |  |
|                                                                                               | Iministration Console 12c                                                                                                    |  |  |  |  |  |  |  |  |
| Change Center                                                                                 | 🏠 Home Log Out Preferences 🔛 Record Help 📃 🔍 Welcome, weblogic Connected to: base_domain                                                                                             |  |  |  |  |  |  |  |  |
| View changes and restarts                                                                     | Home >Summary of Deploymenta                                                                                                    |  |  |  |  |  |  |  |  |
| Configuration editing is enabled. Future                                                      | Install Application Assistant                                                                                                    |  |  |  |  |  |  |  |  |
| changes will automatically be activated as you<br>modify, add or delete items in this domain. | Back Next Finish Cancel                                                                                                    |  |  |  |  |  |  |  |  |
| Domain Structure                                                                              | Choose installation type and scope                                                                                                    |  |  |  |  |  |  |  |  |
| base_domain                                                                                   | Select If the deployment should be installed as an application or library. Also decide the scope of this deployment.                                                                 |  |  |  |  |  |  |  |  |
| B-Environment                                                                                 | The application and its components will be targeted to the same locations. This is the most common usage.                                                                            |  |  |  |  |  |  |  |  |
| Deployments     Services     Security Realms                                                  | Install this deployment as an application                                                                                                    |  |  |  |  |  |  |  |  |
| <ul> <li>Interoperability</li> <li>Diagnostics</li> </ul>                                     | Application libraries are deployments that are available for other deployments to share. Libraries should be available on all of the targets running their referencing applications. |  |  |  |  |  |  |  |  |
|                                                                                               | O Install this deployment as a library                                                                                                    |  |  |  |  |  |  |  |  |
|                                                                                               | Select a scope in which you want to install the deployment.                                                                                                    |  |  |  |  |  |  |  |  |
|                                                                                               | Scope: Global •                                                                                                    |  |  |  |  |  |  |  |  |
| How do I                                                                                      |                                                                                                    |  |  |  |  |  |  |  |  |
| Start and stop a deployed enterprise application                                              | Back Next Brish Cancel                                                                                                    |  |  |  |  |  |  |  |  |
| Configure an enterprise application                                                           |                                                                                                    |  |  |  |  |  |  |  |  |
| Create a deployment plan                                                                      |                                                                                                    |  |  |  |  |  |  |  |  |

5. Name the deployment and click Next.

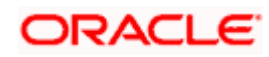

| <i>y</i> .                                                                                                    |                                                                                                    |
|----------------------------------------------------------------------------------------------------|----------------------------------------------------------------------------------------------------|
| DRACLE WebLogic Server Ad                                                                                                    | ministration Console 12c                                                                                                    |
| Change Center                                                                                                    | A Home Log Out Preferences In Record Help                                                                                                    |
| New changes and restarts                                                                                                    | Home >Summary of Deployments                                                                                                    |
| Configuration editing is enabled. Future<br>changes will automatically be activated as you<br>modify, add or delete items in this domain.     | Install Application Assistant Back Next Finish Cancel                                                                                                    |
| Domain Structure                                                                                                    | Optional Settings                                                                                                    |
| ase_domain<br>- Domain Partitions<br>- Environment<br>- Deployments<br>- Services<br>- Security Realms<br>- Interoperability<br>- Diagnostics | You can modify these settings or accept the defaults.  * Indicates required fields  General  What do you want to name this deployment?  *Name: app_shell-1  Security  What security model do you want to use with this application? |
| fow do L. 🛛                                                                                                    | DD Only: Use only roles and policies that are defined in the deployment descriptors.                                                                                                    |
| Start and stop a deployed enterprise     application                                                                                          | Custom Roles: Use roles that are defined in the Administration Console; use policies that are defined in the deployment descriptor.                                                                                                 |
| Configure an enterprise application                                                                                                    | Custom Roles and Policies: Use only roles and policies that are defined in the Administration Console.                                                                                                    |
| Create a deployment plan                                                                                                    | Advanced: Use a custom model that you have configured on the realm's configuration page                                                                                                    |
| . Check the option "No i wil                                                                                                    | I review the configuration later" and click Finish.                                                                                                    |
|                                                                                                    |                                                                                                    |

| ORACLE WebLogic Server Ad                                                                                                    | fministration Console 12c                                                                                                    |                                                                                                    |                                                                                        | <u>o</u> ,                                                   |
|----------------------------------------------------------------------------------------------------|----------------------------------------------------------------------------------------------------|----------------------------------------------------------------------------------------------------|----------------------------------------------------------------------------------------|--------------------------------------------------------------|
| Change Center                                                                                                    | A Home Log Out Preferen                                                                                                    | nces 🔝 Record Help                                                                                                    | Q                                                                                      | Welcome, weblogic Connected to: base_domain                  |
| View changes and restarts                                                                                                    | Home >Summary of Deployn                                                                                                    | nents                                                                                                    |                                                                                        |                                                              |
| Configuration editing is enabled. Future<br>changes will automatically be activated as you<br>modify, add or delete items in this domain. | Install Application Assistant Back Next Finish                                                                                                    | t<br>Cancel                                                                                                    |                                                                                        |                                                              |
| Domain Structure                                                                                                    | Review your choices and                                                                                                    | click Finish                                                                                                    |                                                                                        |                                                              |
| base domain<br>B)-Environment<br>D-Depkyments<br>B)-Services<br>D-Security Restma<br>B)-Interoperability<br>B)-Diagnostics                | Click Finish to complete the<br>— Additional Configuration<br>In order to work successfully<br>() Yes, take me to the deg<br>() No, I will review the co<br>— Summary<br>Deployment:<br>Name: | r deployment. This may take a ler<br>n<br>, this application may require ad<br>ployment's configuration screen<br>infiguration later.<br>/scratch/samarth/app_s<br>app.shel+1 | w moments to complete.<br>diffional configuration. Do you want to review this<br>seen. | application's configuration after completing this assistant? |
| How do L. 🛛                                                                                                    |                                                                                                    |                                                                                                    |                                                                                        |                                                              |
| Start and stop a deployed enterprise<br>application     Configure an enterprise application                                               | Staging Mode:<br>Plan Staging Mode:                                                                                                    | Use the defaults defined                                                                                                    | d by the chosen targets<br>bity as the application                                     |                                                              |
| Create a deployment plan                                                                                                    | Security Model:                                                                                                    | DDOnly: Use only roles                                                                                                    | s and policies that are defined in the deployment of                                   | Sescriptors.                                                 |

7. Navigate to the control tab click on start and select the option "servicing all requests".

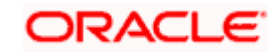

| ORACLE Webl onic Server                                                                                                    | dministration Consol                                                                                                    | 120                                                           |             |  |   |                 |                |                         |                        |                                       |                 |                                               | 0           |
|----------------------------------------------------------------------------------------------------|----------------------------------------------------------------------------------------------------|---------------------------------------------------------------|-------------|--|---|-----------------|----------------|-------------------------|------------------------|---------------------------------------|-----------------|-----------------------------------------------|-------------|
| Change Center                                                                                                    | Home Log C                                                                                                    | Out Preferences                                               | Record Help |  | Q |                 |                |                         | Welco                  | me, weblog                            | gie Cor         | nnected to:                                   | base_domain |
| View changes and restarts                                                                                                    | Home >Summar                                                                                                    | ry of Deployments                                             | la -        |  |   |                 |                |                         |                        |                                       |                 |                                               |             |
| Configuration editing is enabled. Future                                                                                                    | Summary of Deployments                                                                                                  |                                                               |             |  |   |                 |                |                         |                        |                                       |                 |                                               |             |
| changes will automatically be activated as you<br>modify, add or delete items in this domain.                                                                                                    | Configuration                                                                                                    | Configuration Control Monitoring                              |             |  |   |                 |                |                         |                        |                                       |                 |                                               |             |
| Domain Structure                                                                                                    |                                                                                                    |                                                               |             |  |   |                 |                |                         |                        |                                       |                 |                                               |             |
| Environment                                                                                                    | 0.0000000000000000000000000000000000000                                                                                 |                                                               |             |  |   |                 |                |                         |                        |                                       |                 |                                               |             |
| - Deployments B- Services Security Realms Interoperability B- Diagnostics                                                                                                    | Customize th<br>Deployments                                                                                             | stop v                                                        |             |  |   |                 |                |                         |                        | Showing                               | 1 10 1 0        | of 1 Previo                                   | us   Next   |
| I - Depoyments<br>Bi - Services<br>I - Security Realms<br>Bi - Interoperability<br>⊕ - Diagnostics                                                                                                    | Customize th<br>Deployments                                                                                             | Stop v<br>requests                                            |             |  |   | State           | Health         | Туре                    | Targets                | Showing<br>Scope                      | t to 1 o        | of 1 Previo                                   | us   Next   |
| IDepoyments<br>BServices<br>Services<br>- | Customize th<br>Deployments<br>Start v 1<br>Servicing all r<br>Servicing only                                           | stop ×<br>requests<br>ly administration re                    | requests    |  |   | State<br>Active | Health<br>V OK | Type<br>Web Application | Targets<br>AdminServer | Showing<br>Scope<br>Global            | t to 1 o        | of 1. Previo<br>sain Partitio                 | us   Next   |
| I - Depyments<br>B- Services<br>I - Security Realms<br>B- Diagnostics<br>How do L □                                                                                                    | Customize th<br>Deployments<br>Start v 1<br>Servicing all r<br>Servicing only<br>Construction<br>Start v 1<br>Start v 1 | stop ×<br>requests<br>ly administration re<br>steet<br>Stop × | requests    |  |   | State<br>Active | Health<br>V OK | Type<br>Web Application | Targets<br>AdminServer | Showing<br>Scope<br>Global<br>Showing | Dom<br>1 to 1 o | of 1. Previo<br>sale Partitie<br>of 1. Previo | us   Next   |

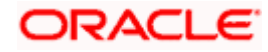

# 4. Restarts and refresh

Once everything is deployed, restart all the managed servers. And for each application call path "/refresh" for refreshing the configuration properties.

## 4.1 <u>Restarting servers</u>

1. Goto Environment -> Servers

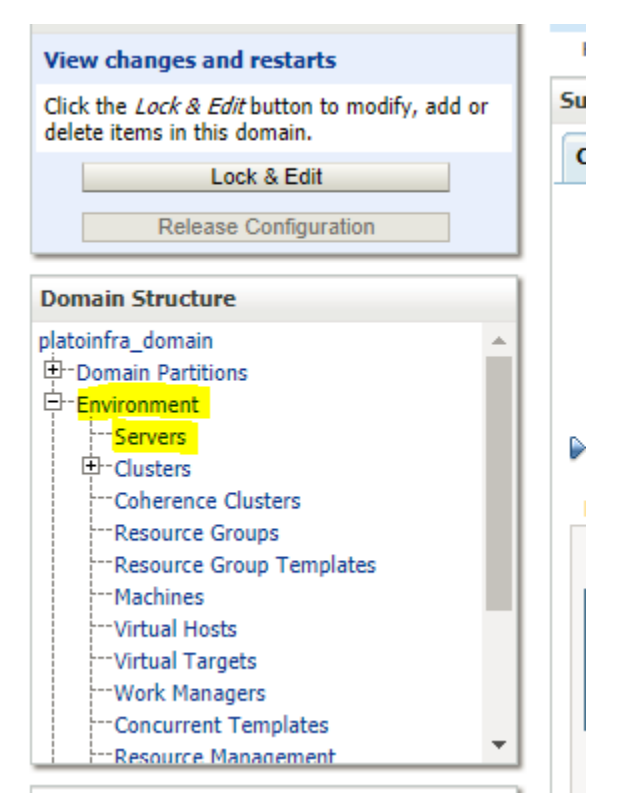

2. Click on Control and select servers to shutdown and click yes to confirm shutdown.

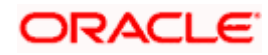

ary of Deployments >plato-disc ervice-1.0.0 >Summary of Deploy nents >Summary of Server View changes and restarts Summary of Servers Click the Lock & Edit button to modify, add or delete items in this domain. Configuration Control Lock & Edit Release Configuration A server is an instance of WebLogic Server that runs in its own Java Virtual Machine (JVM) and has its own configuration. Domain Structure This page summarizes each server that has been configured in the current WebLogic Server domain. platoinfra\_domain Domain Partitions ζ2 Environm Environment --Servers B-Clusters --Coherence Clusters --Resource Groups --Resource Group Templates Customize this table Servers (Filtered - More Columns Exist) Click the Lock & Edit button in the Change Center to activate all the buttons on this page. -- Machines New Clone Delete Showing 1 to 5 of 5 Previous | Next Virtual Hosts Virtual Targets "Work Managers Concurrent Templates Name 🚕 Туре Cluster Machine State Health Listen Port AdminServer(admin) Configured RUNNING 🖋 ок 7001 Resource Management WLS\_CONFIG Configured config\_cluster platoinfra\_Machine RUNNING 🖋 ок 7004 How do I... -WLS\_DISCOVERY Configured discovery\_cluste platoinfra\_Machine RUNNING 🖋 ок 7003 Create Managed Servers 🖋 ок WLS\_GATEWAY Configured gateway\_cluster platoinfra\_Machine RUNNING 7006 Clone servers Delete Managed Servers WLS ZIPKINUI Configured zipkinui cluster platoinfra Machine RUNNING 🖉 ок 7005 Delete the Administration Server New Clone Delete Showing 1 to 5 of 5 Previous | Next Start and ston servers Change Center 📧 Home Log Out Preferences 📥 Record Help 9 Welcome, weblogic | Connected to: platoinfra\_domain Home >Summary of Deployments >plato-discovery-service-1.0.0 >Summary of Deployments >Summary of Servers View changes and restarts Summary of Servers Click the Lock & Edit button to modify, add or delete items in this domain. Configuration Control Lock & Edit Release Configuration Use this page to change the state of the servers in this WebLogic Server domain. Control operations on Managed Servers require starting the Node Manager. Starting Managed Servers in Standby mode requires the domain-wide administration port. Domain Structure platoinfra\_domain Domain Partitions Environment <u>ç</u>5 Customize this table ----Servers --Clusters --Coherence Clusters --Resource Groups --Resource Group Templates --Wachines --Virtual Hosts Servers (Filtered - More Columns Exist) Start Resume Suspend V Shutdown V Restart SSL Showing 1 to 5 of 5 Previous | Next When work completes 📃 Server 🐟 Machine State Status of Last Action Force shutdown now ---Virtual Targets AdminServer(admin) RUNNING None ---Work Managers WLS\_CONFIG platoinfra\_Machine RUNNING TASK COMPLETED -- Concurrent Templates Resource Mana WLS\_DISCOVERY platoinfra\_Machine RUNNING None WLS\_GATEWAY platoinfra\_Machine RUNNING TASK COMPLETED -How do I... WLS\_ZIPKINUI platoinfra\_Machine RUNNING TASK COMPLETED Start and stop servers Start Managed Servers from the Administration Console Start Resume Suspend V Shutdown V Restart SSL Showing 1 to 5 of 5 Previous | Next Restart SSL Start Managed Servers in Admin mode 💷 Home Log Out Preferences 📥 Record Help Q Change Center Home >Summary of Deployments >plato-discovery-service-1.0.0 >Summary of Deployments >Summary of Servers View changes and restarts Server Life Cycle Assistant Click the Lock & Edit button to modify, add or delete items in this domain Yes No Lock & Edit Forcibly Shutdown Servers Release Configuration You have selected the following servers to be immediately shut down. Press 'Yes' to continue or 'No' to cancel. Domain Structure WLS\_DISCOVERY platoinfra domain Domain Partitions Yes No -Environment ----Servers +-Clusters Coherence Clusters

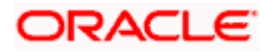

Resource Groups
 Resource Group Templates

-Machinee

| Lock & Edit                                                                                                    | 4      | summary of Servers                                                                                                    |                                                                                                    |                                                                                                    |                                                                                                    |                                                                          |                                                                                                    |                                                                                                    |
|----------------------------------------------------------------------------------------------------|--------|----------------------------------------------------------------------------------------------------|----------------------------------------------------------------------------------------------------|----------------------------------------------------------------------------------------------------|----------------------------------------------------------------------------------------------------|--------------------------------------------------------------------------|----------------------------------------------------------------------------------------------------|----------------------------------------------------------------------------------------------------|
| Release Configuration                                                                                                    | 1      | Configuration Control                                                                                                    |                                                                                                    |                                                                                                    |                                                                                                    |                                                                          |                                                                                                    |                                                                                                    |
|                                                                                                    | = +    | Configuration Control                                                                                                    |                                                                                                    |                                                                                                    |                                                                                                    |                                                                          |                                                                                                    |                                                                                                    |
| omain Structure                                                                                                    |        |                                                                                                    |                                                                                                    |                                                                                                    |                                                                                                    |                                                                          |                                                                                                    |                                                                                                    |
| atoinfra_domain<br>B-Domain Partitions                                                                                                    | Â      | Use this page to change the state of<br>the domain-wide administration port                                                                                                    | f the servers in this Web<br>t.                                                                                                    | Logic Server domain. Control o                                                                                                    | perations on Managed Servers req                                                                                           | uire starting the Node Mar                                               | nager. Starting Managed Ser                                                                         | vers in Standby mode require                                                                           |
| Environment                                                                                                    |        |                                                                                                    |                                                                                                    |                                                                                                    |                                                                                                    |                                                                          |                                                                                                    |                                                                                                    |
| Servers                                                                                                    |        | <u>5</u>                                                                                                    |                                                                                                    |                                                                                                    |                                                                                                    |                                                                          |                                                                                                    |                                                                                                    |
| Coherence Clusters                                                                                                    |        |                                                                                                    |                                                                                                    |                                                                                                    |                                                                                                    |                                                                          |                                                                                                    |                                                                                                    |
| Resource Groups                                                                                                    |        | Customize this table                                                                                                    |                                                                                                    |                                                                                                    |                                                                                                    |                                                                          |                                                                                                    |                                                                                                    |
| Resource Group Templates                                                                                                    |        | Servers (Filtered - More Column                                                                                                    | ns Exist)                                                                                                    |                                                                                                    |                                                                                                    |                                                                          |                                                                                                    |                                                                                                    |
| Machines                                                                                                    |        | Clast Desume Pussed                                                                                                    | Chuddeun Deeter                                                                                                    | 4 6 61                                                                                                    |                                                                                                    |                                                                          | ch                                                                                                  | design of the product law                                                                              |
|                                                                                                    |        | Start Resume Suspend V                                                                                                    | Shutdown V Resta                                                                                                    | TSSL                                                                                                    |                                                                                                    |                                                                          | Show                                                                                                | ving 1 to 5 of 5 Previous   Ne                                                                         |
| Work Managers                                                                                                    |        | 🔲 Server 🗞                                                                                                    | Mad                                                                                                    | :hine                                                                                                    | State                                                                                                    |                                                                          | Status of Last Action                                                                               |                                                                                                    |
| Concurrent Templates                                                                                                    | -      | A desig Consum(a design)                                                                                                    |                                                                                                    |                                                                                                    | DURATING                                                                                                    |                                                                          | Nees                                                                                                |                                                                                                    |
| Presource Management                                                                                                    |        | Adminserver(admin)                                                                                                    |                                                                                                    |                                                                                                    | RUNNING                                                                                                    |                                                                          | None                                                                                                |                                                                                                    |
| ow do I                                                                                                    |        | WLS_CONFIG                                                                                                    | plate                                                                                                    | pinfra_Machine                                                                                                    | RUNNING                                                                                                    |                                                                          | TASK COMPLETED                                                                                      |                                                                                                    |
| Start and stop servers                                                                                                    |        | WLS_DISCOVERY                                                                                                    | plate                                                                                                    | pinfra_Machine                                                                                                    | FORCE_SUSPENDING                                                                                                    |                                                                          | TASK IN PROGRESS                                                                                    |                                                                                                    |
| Start Managed Servers from the                                                                                                    |        | WLS_GATEWAY                                                                                                    | plate                                                                                                    | pinfra_Machine                                                                                                    | RUNNING                                                                                                    |                                                                          | TASK COMPLETED                                                                                      |                                                                                                    |
| Administration Console                                                                                                    |        | WLS_ZIPKINUI                                                                                                    | plate                                                                                                    | pinfra_Machine                                                                                                    | RUNNING                                                                                                    |                                                                          | TASK COMPLETED                                                                                      |                                                                                                    |
| Restart SSL                                                                                                    |        |                                                                                                    |                                                                                                    |                                                                                                    |                                                                                                    |                                                                          |                                                                                                    |                                                                                                    |
| Start Managed Servers in Admin mode                                                                                                    |        | Home >Summary of Deployments >plato                                                                                                    | Shutdown v Restar                                                                                                    | t SSL<br>Summary of Deployments > <b>Sum</b>                                                                                                    | mary of Servers                                                                                                    |                                                                          | Snow                                                                                                | VIIGILUSUIS PIEVIOUS   W                                                                               |
| Start Managed Servers in Admin mode<br>iew changes and restarts<br>lick the <i>Lock &amp; Edit</i> button to modify, add<br>elete items in this domain.                                                                                                    | or 5   | Start Resume Suspend ~<br>Home >Summary of Deployments >plato                                                                                                    | Shutdown ~ Restar                                                                                                    | tt SSL<br>Summary of Deployments > <b>Sum</b>                                                                                                    | mary of Servers                                                                                                    |                                                                          | Snow                                                                                                | ang 105015 Previous   Ne                                                                               |
| Start Managed Servers in Admin mode<br>iew changes and restarts<br>lick the <i>Lock &amp; Edit</i> button to modify, add<br>elete items in this domain.<br>Lock & Edit                                                                                                    | or     | Start Resume Suspend ~ Home >Summary of Deployments >plate iummary of Servers Configuration Configuration                                                                                                    | Shutdown ~ Restar                                                                                                    | t SSL                                                                                                    | mary of Servers                                                                                                    |                                                                          | Snow                                                                                                | VIII 10 5 01 5 PTEVTOUS   W                                                                            |
| Start Managed Servers in Admin mode<br>Tiew changes and restarts<br>lick the <i>Lock &amp; Edit</i> button to modify, add<br>elete items in this domain.<br>Lock & Edit<br>Release Configuration                                                                                                    | or     | Start Resume Suspend ~<br>Home >Summary of Deployments >plat:<br>ummary of Servers<br>Configuration Qontrol                                                                                                    | Shutdown ~ Restar                                                                                                    | t SSL<br>Summary of Deployments >Sum                                                                                                    | mary of Servers                                                                                                    |                                                                          | 2004                                                                                                | ang 1 0 5 0 5 Previous   14                                                                            |
| Start Managed Servers in Admin mode <b>New changes and restarts</b> Sirk the Look & Edit button to modify, add  letter terms in this domain.  Look & Edit  Release Configuration                                                                                                    | or 5   | Start         Resume         Suspend ~           Home > Summary of Deployments > plate         summary of Servers           Configuration         Control           A server is an instance of WebLogic                                                                                                    | Shutdown V Restar                                                                                                    | t SSL<br>Summary of Deployments >Sum<br>wn Java Virtual Machine (JVM)                                                                                                    | mary of Servers<br>and has its own configuration.                                                                          |                                                                          | Snow                                                                                                | ang 1 0 5 0 5 Previous   Ne                                                                            |
| Start Managed Servers in Admin mode<br><b>New changes and restarts</b><br>Lick the <i>Lock &amp; Edit</i><br>Lock & Edit<br>Release Configuration<br>romain Structure                                                                                                    | or S   | Start Resume Suspend ~<br>Home >Summary of Deployments >plate<br>summary of Servers<br>Configuration Control<br>A server is an instance of WebLogic<br>This page summarizes each server th                                                                                                    | Shutdown V Restar                                                                                                    | t SSL<br>Summary of Deployments >Sum<br>wn Java Virtual Machine (JVM)<br>in the current WebLogic Serve                                                                                                    | mary of Servers<br>and has its own configuration.<br>r domain.                                                             |                                                                          | 5000                                                                                                | ang 1 0 5 0 5 rievious   ne                                                                            |
| Start Managed Servers in Admin mode Fiew changes and restarts Stick the Lock & Edit Lutton to modify, add elete items in this domain. Lock & Edit Release Configuration omain Structure atoinfra_domain                                                                                                    | or S   | Start Resume Suspend                                                                                                    | Server that runs in its or<br>hat has been configured                                                                                                    | t SSL<br>Summary of Deployments >Sum<br>vn Java Virtual Machine (IVM)<br>in the current WebLogic Serve                                                                                                    | mary of Servers<br>and has its own configuration.<br>r domain.                                                             |                                                                          | 5004                                                                                                | nny 1 (0 3 01 3 7 FEVROUS   Ne                                                                         |
| Start Managed Servers in Admin mode  Fiew Changes and restarts  Tick the Lock & Edit  Context In this domain.  Lock & Edit  Release Configuration  Tomain Structure  atoinfra_domain  Programs Partitions  Fischement Edit                                                                                                    | lor S  | Start     Resume     Suspend ~       Home >Summary of Deployments >plate       ummary of Servers       Configuration     Centrol       A server is an instance of WebLogic       This page summarizes each server the                                                                                                    | Shutdown V Restart<br>ordiscovery-service-1.0.0 ><br>Server that runs in its or<br>hat has been configured                                                                                                    | t SSL<br>Summary of Deployments > Sum<br>wn Java Virtual Machine (JVM)<br>in the current WebLogic Serve                                                                                                    | mary of Servers<br>and has its own configuration.<br>r domain.                                                             |                                                                          | 500                                                                                                 | nny 1 (0 3 01 3 Frevious   ne                                                                          |
| Start Managed Servers in Admin mode  iew changes and restarts  iick the Lock & Edit button to modify, add  delet tems in this domain.  Lock & Edit  Release Configuration  omain Structure  atoinfra_domain  - Environment Servers                                                                                                    | l or S | Start     Resume     Suspend ~       Home > Summary of Deployments > plate       iummary of Servers       Configuration     Control       A server is an instance of WebLogic       This page summarizes each server the       Cl                                                                                                    | Shutdown v Restar                                                                                                    | 155L<br>Summary of Deployments >Sum<br>wn Java Virtual Machine (JVM)<br>in the current WebLogic Serve                                                                                                    | mary of Servers<br>and has its own configuration.<br>r domain.                                                             |                                                                          | 2004                                                                                                | nny 1 (0 3 01 3 7 FEVROUS   N                                                                          |
| Start Managed Servers in Admin mode Fiew changes and restarts Lick the Lock & Edit button to molfy, add elet tems in this domain. Lock & Edit Release Configuration omain Structure atolifra domain Gomain Partitions Fervironment Forcers De Custers                                                                                                    | l or S | Start     Resume     Suspend v       Home >Summary of Deployments >plate       summary of Servers       Configuration     Control   A server is an instance of WebLogic This page summarizes each server th Clate Customize this table                                                                                                    | Shutdown v Restar                                                                                                    | t SSL<br>Summary of Deployments >Sum<br>wn Java Virtual Machine (JVM)<br>in the current WebLogic Serve                                                                                                    | mary of Servers<br>and has its own configuration.<br>r domain.                                                             |                                                                          | 2004                                                                                                | nny 1 (0 3 01 3 7 FEVROUS   Ne                                                                         |
| Start Managed Servers in Admin mode iew changes and restarts ick the Lock & Edit button to modify, add lete items in this domain. Lock & Edit Release Configuration admin Structure atoinfra_domain Domain Partitions Fervironment Fervironent Fervironent Fervironent Fervironent Fervironent Fervironent Fervironent Fervironent Fervironent Fervironent Fervironent                                                                                                    | l or   | Start     Resume     Suspend ×       Home >Summary of Deployments >plate       summary of Servers       Configuration     Control   A server is an instance of WebLogic This page summarizes each server the server server the server server the server server the servers (Filtered - More Column)                                                                                                    | Shutdown  Restar                                                                                                    | t SSL<br>Summary of Deployments >Sum<br>wn Java Virtual Machine (JVM)<br>in the current WebLogic Serve                                                                                                    | mary of Servers<br>and has its own configuration.<br>r domain.                                                             |                                                                          | 500                                                                                                 | nny 1 (0 3 01 3 7 FEVROUS   Ne                                                                         |
| Start Managed Servers in Admin mode  itew changes and restarts  lick the Lock & Edit button to modify, add leate tens in this domain.  Lock & Edit  Release Configuration  main Structure atoinfra_domain  Domain Partitions  Ferviorament  Serversi  Collecters  Resource Groups  Resource Groups  Resource Groups  Resource Groups                                                                                                    | l or   | Start     Resume     Suspend ~       Home > Summary of Deployments > plate       iummary of Servers       Configuration     Control       A server is an instance of WebLogic       This page summarizes each server th       CQ       Customize this table       Servers (Filtered - More Column       Click the Lock & Edit button in the                                                                                                    | Shutdown   Restart  Server that runs in its o that has been configured  Ins Exist)  Change Center to active                                                                                                    | 1 SSL<br>Summary of Deployments >Sum<br>vn Java Virtual Machine (JVM)<br>in the current WebLogic Serve<br>the all the buttons on this page                                                                                                    | mary of Servers<br>and has its own configuration.<br>r domain.                                                             |                                                                          | 2004                                                                                                | ming 1 (0 3 01 3 7 FEVROUS   N                                                                         |
| Start Managed Servers in Admin mode  Fiew changes and restarts  Lock & Edit  Release Configuration  omain Structure  atolinfa_domain  Omain Structure  atolinfa_domain  Omain Structure  Servers  Coherence Clusters  Servers  Coherence Clusters  Servers  Coherence Croup Servers  Coherence Croup Ser | lor S  | Start     Resume     Suspend v       Home >Summary of Deployments >plate       summary of Servers       Configuration     Control       A server is an instance of WebLogic       This page summarizes each server th       Cl       Customize this table       Servers (Filtered - More Column<br>Click the Lock & Edit button in the                                                                                                    | Shutdown v Restar<br>ordiscovery-service-1.0.0 ><br>Server that runs in its or<br>that has been configured<br>as Exist)<br>it Change Center to active                                                                                                    | t SSL<br>Summary of Deployments >Sum<br>wn Java Virtual Machine (JVM)<br>in the current WebLogic Serve<br>ite all the buttons on this page                                                                                                    | mary of Servers<br>and has its own configuration.<br>r domain.                                                             |                                                                          | 5004                                                                                                | ming 1 (0 3 0) 3 PTEVDOUS   N                                                                          |
| Start Managed Servers in Admin mode  Fiew changes and restarts  Lock & Edit button to modify, add  elet tems in this domain.  Lock & Edit  Release Configuration  omain Structure  atolifra domain  Domain Partitions  Domain Partitions  Domain Partitions  Domain Partitions  Domain Partitions  Domain Partitions  Domain Structure  Admines  Machines  Machines  | ior S  | Start     Resume     Suspend v       Home >Summary of Deployments >plate       summary of Servers       Configuration     Centro   A server is an instance of WebLogic This page summarizes each server the server is an instance of WebLogic Customize this table Servers (Filtered - More Column Click the Lock & Edit button in the New Clone Delete                                                                                                    | Shutdown v Restar<br>o-discovery-service-1.0.0 ><br>Server that runs in its or<br>hat has been configured<br>as Exist)<br>: Change Center to active                                                                                                    | H SSL<br>Summary of Deployments >Sum<br>wn Java Virtual Machine (JVM)<br>in the current WebLogic Serve                                                                                                    | mary of Servers and has its own configuration. r domain                                                                    |                                                                          | Show                                                                                                | nny 1 to 5 of 5 Previous   Ne                                                                          |
| Start Managed Servers in Admin mode  iew changes and restarts  ick the Lock & Edit  Cock & Edit  Release Configuration  main Structure  atoinfra_domain  Comain Partitions  Fervioramet  Generace Clusters  Resource Group Templates  Resource Group Templates  Machines  Work Managers                                                                                                    | l or   | Start Resume Suspend ×<br>Hone >Summary of Deployments >plats<br>summary of Servers<br>Configuration Contro<br>A server is an instance of WebLogic<br>This page summarizes each server ti<br>Control Control Control<br>Customize this table<br>Servers (Filtered - More Column<br>Click the Lock & Edit button in the<br>New Clone Delete<br>Name ©                                                                                                    | Shutdown v Restar<br>o-discovery-service-1.0.0 ><br>Server that runs in its or<br>hat has been configured<br>as Exist)<br>to Change Center to active<br>Type                                                                                                    | It SSL<br>Summary of Deployments >Sum<br>on Java Virtual Machine (JVM)<br>in the current WebLogic Serve<br>te all the buttons on this page                                                                                                    | and has its own configuration.<br>r domain.                                                                                | State                                                                    | Show                                                                                                | ing 1 to 5 of 5 Previous   Ne                                                                          |
| Start Managed Servers in Admin mode iew Changes and restarts ick the Lock & Edit butto to modify, add deter tens in this domain. Lock & Edit Release Configuration omain Structure toonfra_domain Domain Partitions Fervironment Generation Generation Genera | l or   | Start     Resume     Suspend ~       Home > Summary of Deployments > plats       iummary of Servers       Configuration     Control       A server is an instance of WebLopic       This page summarizes each server the server the server server the server server the server server the server server the server server the server server the server server the server server the server server server the server server serv | Shutdown   Restart  Server that runs in its o that has been configured  Ins Exist)  Change Center to active  Type                                                                                                    | Summary of Deployments >Sum       wn Java Virtual Machine (JVM)       in the current WebLopic Serve       te all the buttons on this page       Cluster                                                                                                    | and has its own configuration. r domain Machine                                                                            | State                                                                    | Show                                                                                                | ing 1 to 5 of 5 Previous   Ne                                                                          |
| Start Managed Servers in Admin mode iew changes and restarts iew changes and restarts ick the Lock & Edit Cock & Edit Release Configuration omain Structure toolnfa, domain                                                                                                    | l or   | Start     Resume     Suspend v       Home >Summary of Deployments >plat       summary of Servers       Configuration     Control   A server is an instance of WebLogic This page summarizes each server the server is an instance of WebLogic Customize this table Servers (Filtered - More Column Click the Lock & Edit button in the New Clone Delete       Name        AdminServer(admin)                                                                                                    | Shutdown v Restar<br>-discovery-service-1.0.0 ><br>Server that runs in its or<br>that has been configured<br>is Exist)<br>i: Change Center to active<br>Type<br>Configured                                                                                                    | HSSL<br>Summary of Deployments >Sum<br>wn Java Virtual Machine (JVM)<br>in the current WebLogic Serve<br>ite all the buttons on this page<br>Cluster                                                                                                    | and has its own configuration.<br>r domain.<br>Machine                                                                     | State<br>RUNNING                                                         | Show<br>Health<br>VCK                                                                               | ing 1 to 5 of 5 Previous   Ne<br>Listen Port<br>7001                                                   |
| Start Managed Servers in Admin mode iew changes and restarts ick the Lock & Edit butto to modify, add lete tems in this domain. Lock & Edit Release Configuration omain Structure toinfra_domain Domain Partitions Ferwiroament B Ousters Ferwiroament Ferwiroament Ferwiroament Ferwiroament Ferwiroament Ferwiroament Ferwiroament Ferwiroament Ferminations Ferminations Fermi | tor 5  | Start     Resume     Suspend ~       Home >Summary of Deployments >plats       summary of Servers       Configuration     Control   A server is an instance of WebLogic This page summarizes each server to       Class     Customize this table       Servers (Filtered - More Column<br>Click the Lock & Edit button in the       Name &       AdminServer(admin)       WLS_CONFIG                                                                                                    | Shutdown v Restar<br>ordiscovery-service-1.0.0 ><br>Server that runs in its or<br>hat has been configured<br>as Exist)<br>Change Center to active<br>Type<br>Configured<br>Configured                                                                                                    | tisst         summary of Deployments >Sum         wn Java Virtual Machine (JVM)         in the current WebLogic Serve         te all the buttons on this page         Cluster         config_cluster                                                                                                 | and has its own configuration.<br>r domain.<br>Machine<br>platoinfra_Machine                                               | State<br>RUNNING<br>RUNNING                                              | Show<br>Неаlth<br>Ф ОК<br>Ф ОК                                                                      | ring 1 to 5 of 5 Previous   Ne<br>Listen Port<br>7001<br>7004                                          |
| Start Managed Servers in Admin mode  iew changes and restarts  ick the Lock & Edit button to modify, add  dete tens in this domain.  Lock & Edit  Release Configuration  main Structure  stoinfra_domain  Domain Partitions  Ferwironment  Servers  Concurrent Clusters  Resource Group Templates  Machines  Virtual Targets  Work Managers  Concurrent Templates  Resource Brougers  Work Managers  Concurrent Templates  Resource Group Templates  Resource Group Template | tor 5  | Start     Resume     Suspend ×       Hone >Summary of Deployments >plats       iummary of Servers       Configuration     Control   A server is an instance of WebLogic This page summarizes each server ti       Classify     Customize this table       Servers (Filtered - More Column       Click the Lock & Edit       Dick the Lock a Edit       Name        AdminServer(admin)       WLS_CONFIG       WLS_DISCOVERY                                                                                                    | Server that runs in its or<br>hat has been configured<br>as Exist)<br>Configured<br>Configured<br>Configured                                                                                                    | I SSL Summary of Deployments >Sum on Java Virtual Machine (JVM) in the current WebLogic Serve te all the buttons on this page Cluster Config_duster discovery_cluster                                                                                                    | and has its own configuration.<br>r domain.<br>Machine<br>platoinfra_Machine<br>platoinfra_Machine                         | State<br>RUNNING<br>RUNNING<br>SHUTDOWN                                  | Show<br>Health<br>& OK<br>& OK<br>& OK                                                              | ning 1 to 5 of 5 Previous   Ne<br>ing 1 to 5 of 5 Previous   Ne<br>Listen Port<br>7001<br>7004<br>7003 |
| Start Managed Servers in Admin mode  itew changes and restarts  itek the Lock & Edit butto to modify, add ieleat tens in this domain.  Lock & Edit  Release Configuration  omain Structure  atoinfra_domain  'Oromain Partitions  Environment  Servers  Colveters  Resource Groups Resource Group Templates  Resource Group Templates  Nachines  Virtual Targets  Virtual Targets  Virtual T | i or   | Start     Resume     Suspend ×       Home > Summary of Deployments > plats       iummary of Servers       Configuration     Control       A server is an instance of WebLogic       This page summarizes each server the server the server is an instance of WebLogic       Customize this table       Servers (Filtered - More Column       Click the Lock & Edit button in the       Name        Adminserver(admin)       WLS_DISCOVERY       WLS_DISCOVERY                                                                                                    | Shutdown   Restart  Server that runs in its o that has been configured  Server that runs in its o that has been configured  Configured  Co | ISSL         Summary of Deployments >Sum         wn Java Virtual Machine (DVM)         in the current WebLogic Server         te all the buttons on this page         Cluster         discovery_cluster         gateway_cluster         gateway_cluster                                              | mary of Servers and has its own configuration. r domain.  Hachine platoinfra_Machine platoinfra_Machine platoinfra_Machine | State<br>RUNNING<br>RUNNING<br>SHUTDOWN<br>RUNNING                       | Show<br>Health<br>V OK<br>Not reachable<br>V OK                                                     | ing 1 to 5 of 5 Previous   Ne<br>Listen Port<br>7001<br>7004<br>7005<br>7006                           |
| Start Managed Servers in Admin mode  Iew changes and restarts  Iew Changes and restarts  Iew Changes and restarts  Iew Code & Edit  Release Configuration  omain Structure  tooinfa_domain  Pervironment  Servers  Coherence Clusters  Coherence Clusters  Coherence Group Templates  Virtual Targets  Virtual Targets   | for S  | Start     Resume     Suspend v       Home >Summary of Deployments >plats       summary of Servers       Configuration     Control   A server is an instance of WebLogic This page summarizes each server the server of the servers (Filtered - Nore Column Click the Lock & Edit button in the New Clone Delete)       Name ©       AdminServer(admin)       WLS_DISCOVERY       WLS_CONFIG       WLS_CONFIG       WLS_CATEWAY       WLS_ZERVENUI                                                                                                    | Shutdown   Restart  Server that runs in its or  that has been configured  server that runs in its or  that has been configured  Configured  Configured  Configured  Configured                                                                                                    | tisst         summary of Deployments >Sum         wn Java Virtual Machine (JVM)         in the current WebLogic Serve         te all the buttons on this page         Cluster         config_duster         discovery_cluster         aphone_cluster         zipfoni_cluster         zipfoni_cluster | and has its own configuration.<br>r domain.<br>Machine<br>platoinfra_Machine<br>platoinfra_Machine<br>platoinfra_Machine   | State<br>RUNNING<br>RUNNING<br>SHUTDOWN<br>RUNNING<br>RUNNING<br>RUNNING | Show           Health           Φ ΟΚ           Not reachable           Φ ΟΚ           Not reachable | ring 1 to 5 of 5 Previous   N<br>Listen Port<br>7001<br>7004<br>7005                                   |

3. Once shutdown is completed, goto control and select the servers to start and confirm action.

| View changes and restarts                                                                                     | L _' | dome >                                                                                                    | Summary of Deployments >plato-discovery-service-1.0.0 >             | Summary of Deployments >Summary of Servers         |                    |                                                                   |  |  |  |  |
|----------------------------------------------------------------------------------------------------|------|----------------------------------------------------------------------------------------------------|---------------------------------------------------------------------|----------------------------------------------------|--------------------|-------------------------------------------------------------------|--|--|--|--|
| Click the Lock & Edit button to modify, add or<br>delete items in this domain.                                | Su   | mmar                                                                                                    | ry of Servers                                                       |                                                    |                    |                                                                   |  |  |  |  |
| Lock & Edit                                                                                                   | 0    | Configu                                                                                                    | ration Control                                                      |                                                    |                    |                                                                   |  |  |  |  |
| Release Configuration                                                                                         |      | Use this page to change the state of the servers in this WebLogic Server domain. Control operations on Managed Servers require starting the Node Manager. Starting Managed Servers in Standby mode requires the domain-wide administration port. |                                                                     |                                                    |                    |                                                                   |  |  |  |  |
| Domain Structure                                                                                              |      |                                                                                                    |                                                                     |                                                    |                    |                                                                   |  |  |  |  |
| olatoinfra_domain                                                                                             |      | C2                                                                                                    |                                                                     |                                                    |                    |                                                                   |  |  |  |  |
| Environment<br>Servers                                                                                        | 6    | Cust                                                                                                    | comize this table                                                   |                                                    |                    |                                                                   |  |  |  |  |
| ClustersCoherence Clusters                                                                                    |      | Serve                                                                                                    | ers (Filtered - More Columns Exist)                                 |                                                    |                    |                                                                   |  |  |  |  |
| Resource Groups                                                                                               |      | Star                                                                                                    | Resume Suspend V Shutdown V Resta                                   | Int SSL                                            |                    | Showing 1 to 5 of 5 Previous   Next                               |  |  |  |  |
| Resource Group Templates                                                                                      |      |                                                                                                    |                                                                     |                                                    |                    |                                                                   |  |  |  |  |
| Virtual Hosts                                                                                                 |      |                                                                                                    | Server 🔅                                                            | Machine                                            | State              | Status of Last Action                                             |  |  |  |  |
| ····Virtual Targets                                                                                           |      |                                                                                                    | AdminServer(admin)                                                  |                                                    | RUNNING            | None                                                              |  |  |  |  |
| Work Managers<br>Concurrent Templates                                                                         |      |                                                                                                    | WL5_CONFIG                                                          | platoinfra_Machine                                 | RUNNING            | TASK COMPLETED                                                    |  |  |  |  |
| Resource Management                                                                                           |      |                                                                                                    | WLS_DISCOVERY                                                       | platoinfra_Machine                                 | SHUTDOWN           | TASK COMPLETED                                                    |  |  |  |  |
|                                                                                                    |      |                                                                                                    |                                                                     |                                                    |                    |                                                                   |  |  |  |  |
| How do I                                                                                                    | 1    |                                                                                                    | WLS_GATEWAY                                                         | platoinfra_Machine                                 | RUNNING            | TASK COMPLETED                                                    |  |  |  |  |
| How do I   • Start and stop servers                                                                           |      |                                                                                                    | WLS_GATEWAY<br>WLS_ZIPKINUI                                         | platoinfra_Machine<br>platoinfra_Machine           | RUNNING            | TASK COMPLETED TASK COMPLETED                                     |  |  |  |  |
| How do I<br>Start and stop servers<br>Start Managed Servers from the<br>Administration Console                |      | Star                                                                                                    | WLS_GATEWAY<br>WLS_ZIPKINUI<br>tl Resume Suspend V Shutdown V Resta | platoinfra_Machine<br>platoinfra_Machine<br>nt SSL | RUNNING            | TASK COMPLETED TASK COMPLETED Showing 1 to 5 of 5 Previous   Next |  |  |  |  |
| How do I<br>Start and stop servers<br>Start Managed Servers from the<br>Administration Console<br>Restart SSL |      | Star                                                                                                    | WLS_GATEWAY<br>WLS_ZIPKINUI<br>1. Resume Suspend v Shutdown v Resta | platoinfra_Machine<br>platoinfra_Machine<br>nt SSL | RUNNING<br>RUNNING | TASK COMPLETED TASK COMPLETED Showing 1 to 5 of 5 Previous   Next |  |  |  |  |

Start Managed Servers in Admin mode

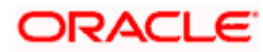

#### View changes and restarts

Domain Structure

Domain Partitions

----Coherence Clusters ----Resource Groups 

latoinfra\_domain

-Environment ----Servers +--Clusters

Click the Lock & Edit button to modify, add or delete items in this domain.

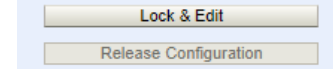

Yes No

Start Servers

Server Life Cycle Assistant

You have selected the following servers to be started. Press 'Yes' to continue or 'No' to cancel. WLS\_DISCOVERY

Home >Summary of Deployments >plato-discovery-service-1.0.0 >Summary of Deployments >Summary of Servers

Yes No

.....

| Manu changes and exclusion                                                     | nome.                                                                      | >oummary or Deproyments >pratoroisto                                   | 7VELY"SELVICE"1.0.0 > 5 | ummary or Deployments >outminary or pervers  |                                      |                                                       |              |  |  |
|--------------------------------------------------------------------------------|----------------------------------------------------------------------------|------------------------------------------------------------------------|-------------------------|----------------------------------------------|--------------------------------------|-------------------------------------------------------|--------------|--|--|
| view changes and restarts                                                      | Messag                                                                     | es                                                                     |                         |                                              |                                      |                                                       |              |  |  |
| Click the Lock & Edit button to modify, add or<br>delete items in this domain. | A I                                                                        | equest has been sent to the Node N                                     | lanager to start the    | selected servers.                            |                                      |                                                       |              |  |  |
| Lock & Edit                                                                    | Summa                                                                      | ry of Servers                                                          |                         |                                              |                                      |                                                       |              |  |  |
| Release Configuration                                                          | Config                                                                     | uration Control                                                        |                         |                                              |                                      |                                                       |              |  |  |
| Domain Structure                                                               |                                                                            |                                                                        |                         |                                              |                                      |                                                       |              |  |  |
| platoinfra_domain                                                              | Use t<br>the d                                                             | his page to change the state of the<br>omain-wide administration port. | servers in this WebL    | ogic Server domain. Control operations on Ma | naged Servers require starting the N | ode Manager. Starting Managed Servers in Standby mode | e requires   |  |  |
| Servers                                                                        | 52                                                                         |                                                                        |                         |                                              |                                      |                                                       |              |  |  |
| Coherence ClustersCoherence GroupsResource Group TemplatesMarchinee            |                                                                            | tomize this table<br>ers (Filtered - More Columns Ex                   | ist)                    |                                              |                                      |                                                       |              |  |  |
| ····Virtual Hosts                                                              | Start Resume Suspend V Shutdown V Restart SSL Showing 1 to 5 of 5 Previous |                                                                        |                         |                                              |                                      |                                                       |              |  |  |
| Virtual Targets<br>Work Managers                                               |                                                                            | Server 🗞                                                               |                         | Machine                                      | State                                | Status of Last Action                                 |              |  |  |
| Resource Management                                                            |                                                                            | AdminServer(admin)                                                     |                         |                                              | RUNNING                              | None                                                  |              |  |  |
| How do I                                                                       |                                                                            | WLS_CONFIG                                                             |                         | platoinfra_Machine                           | RUNNING                              | TASK COMPLETED                                        |              |  |  |
| Start and stop servers                                                         |                                                                            | WLS_DISCOVERY                                                          |                         | platoinfra_Machine                           | STARTING                             | TASK IN PROGRESS                                      |              |  |  |
| Start Managed Servers from the                                                 |                                                                            | WLS_GATEWAY                                                            |                         | platoinfra_Machine                           | RUNNING                              | TASK COMPLETED                                        |              |  |  |
| Administration Console                                                         |                                                                            | WLS_ZIPKINUI                                                           |                         | platoinfra_Machine                           | RUNNING                              | TASK COMPLETED                                        |              |  |  |
| Restart SSL     Start Managed Servers in Admin mode                            | Sta                                                                        | rt Resume Suspend ✓ Shu                                                | utdown v Restart        | SSL                                          | ·                                    | Showing 1 to 5 of 5 Prev                              | rious   Next |  |  |

4. When all requested servers are running, goto deployments and check if deployments are in active state.

| View changes and restarts                                   | Home >Summary of Deployments >plat      | o-discovery-service-1.0.0 >Sumn | nary of Deployments > <b>Summary o</b> | of Servers                |         |        |                                  |  |  |  |
|-------------------------------------------------------------|-----------------------------------------|---------------------------------|----------------------------------------|---------------------------|---------|--------|----------------------------------|--|--|--|
| Click the Lock & Edit button to modify, add or              | Summary of Servers                      |                                 |                                        |                           |         |        |                                  |  |  |  |
| Lock & Edit                                                 | Configuration Control                   |                                 |                                        |                           |         |        |                                  |  |  |  |
| Release Configuration                                       | A server is an instance of WebLogic     | Server that runs in its own Ja  | ava Virtual Machine (JVM) and h        | as its own configuration. |         |        |                                  |  |  |  |
| Domain Structure                                            | This page summarizes each server        | that has been configured in th  | e current WebLogic Server dom          | ain.                      |         |        |                                  |  |  |  |
| platoinfra_domain                                           | (5                                      |                                 |                                        |                           |         |        |                                  |  |  |  |
| -Environment -Servers -Clusters                             | Customize this table                    |                                 |                                        |                           |         |        |                                  |  |  |  |
| Coherence Clusters                                          | Servers (Filtered - More Columns Exist) |                                 |                                        |                           |         |        |                                  |  |  |  |
| Resource Groups<br>Resource Group Templates                 | Click the Lock & Edit button in the     | Change Center to activate al    | I the buttons on this page.            |                           |         |        |                                  |  |  |  |
| Machines                                                    | New Clone Delete                        |                                 |                                        |                           |         | Show   | wing 1 to 5 of 5 Previous   Next |  |  |  |
| Virtual Targets<br>Work Managers                            | 🔲 Name 🏟                                | Туре                            | Cluster                                | Machine                   | State   | Health | Listen Port                      |  |  |  |
| Resource Management                                         | AdminServer(admin)                      | Configured                      |                                        |                           | RUNNING | 🖋 ок   | 7001                             |  |  |  |
| How do I                                                    | WLS_CONFIG                              | Configured                      | config_cluster                         | platoinfra_Machine        | RUNNING | 🖋 ОК   | 7004                             |  |  |  |
| Create Managed Servers                                      | WLS_DISCOVERY                           | Configured                      | discovery_cluster                      | platoinfra_Machine        | RUNNING | 🖋 ок   | 7003                             |  |  |  |
| Clone servers                                               | WLS_GATEWAY                             | Configured                      | gateway_cluster                        | platoinfra_Machine        | RUNNING | 🖋 ОК   | 7006                             |  |  |  |
| Delete Managed Servers                                      | WLS_ZIPKINUI                            | Configured                      | zipkinui_cluster                       | platoinfra_Machine        | RUNNING | 🖋 ОК   | 7005                             |  |  |  |
| Delete the Administration Server     Start and stop servers | New Clone Delete                        |                                 |                                        |                           |         | Show   | wing 1 to 5 of 5 Previous   Next |  |  |  |
| View objects in the JNDI tree                               |                                         |                                 |                                        |                           |         |        |                                  |  |  |  |

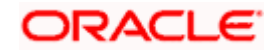

of Dec nts >plato-dise very-service-1.0.0 >Summary of Deployments >Summary of Servers >Summary of Deployments

| View changes and restarts                      | L     | nome >ournmary           | or Deployments Splato us   | scovery service aro | no >burninary or Deproy | ments yournary or perver.   | 5 2 <b>3</b> 4 1 1 1 | ary or bep | loyments           |                   |            |                       |
|------------------------------------------------|-------|--------------------------|----------------------------|---------------------|-------------------------|-----------------------------|----------------------|------------|--------------------|-------------------|------------|-----------------------|
| Click the Lock & Edit button to modify, add or | S     | iummary of Dep           | loyments                   |                     |                         |                             |                      |            |                    |                   |            |                       |
| delete items in this domain.                   |       | Configuration            | Control Monitoring         |                     |                         |                             |                      |            |                    |                   |            |                       |
| Lock & Edit Release Configuration              |       | This page displa         | ays the list of Java EE ap | pplications and st  | tandalone application i | nodules installed to this d | omain.               |            |                    |                   |            |                       |
| Domain Structure                               |       | You can update           | (redeploy) or delete ins   | stalled application | ns and modules from t   | he domain by selecting th   | e checkb             | ox next to | the applicatio     | n name and then u | sing the c | ontrols on this page. |
| latoinfra_domain<br>D-Domain Partitions        |       | To install a new         | application or module f    | for deployment to   | o targets in this domai | n, click Install.           |                      |            |                    |                   |            |                       |
|                                                |       | Customize thi            | is table                   |                     |                         |                             |                      |            |                    |                   |            |                       |
| Security Realms                                |       | Deployments              |                            |                     |                         |                             |                      |            |                    |                   |            |                       |
| T-Diagnostics                                  |       | Install Update Delete St |                            |                     |                         |                             |                      |            |                    | Showing 1 t       |            |                       |
|                                                |       | 🔲 Name 🗇                 |                            |                     |                         |                             | State                | Health     | Туре               | Targets           | Scope      | Domain Partition      |
|                                                |       | 🔲 🕀 👩 plat               | to-discovery-service-1.0.  | .0                  |                         |                             | <mark>Activ</mark> e | 🖋 ОК       | Web<br>Application | WLS_DISCOVERY     | Global     |                       |
|                                                |       | Install Upda             | ate Delete                 |                     |                         |                             |                      |            |                    |                   |            | Showing 1 t           |
| taur da T                                      | 1 1 1 |                          |                            |                     |                         |                             |                      |            |                    |                   |            |                       |

| To ii | stall a new application or module for deployment to targets in this domain, click Install. |                      |        |                    |               |        |                   |                      |
|-------|--------------------------------------------------------------------------------------------|----------------------|--------|--------------------|---------------|--------|-------------------|----------------------|
| Cus   | tomize this table                                                                          |                      |        |                    |               |        |                   |                      |
| Depl  | oyments                                                                                    |                      |        |                    |               |        |                   |                      |
| Ins   | all Update Delete                                                                          |                      |        |                    |               |        | Showing 1 to 1    | of 1 Previous   Next |
|       | Name 🗞                                                                                     | State                | Health | Туре               | Targets       | Scope  | Domain Partitions | Deployment Order     |
|       | plato-discovery-service-1.0.0                                                              | <mark>Activ</mark> e | 🖋 ок   | Web<br>Application | WLS_DISCOVERY | Global |                   | 100                  |

#### How do I...

Install an enterprise application
 Configure an enterprise application

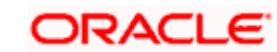

Showing 1 to 1 of 1 Previous | Next